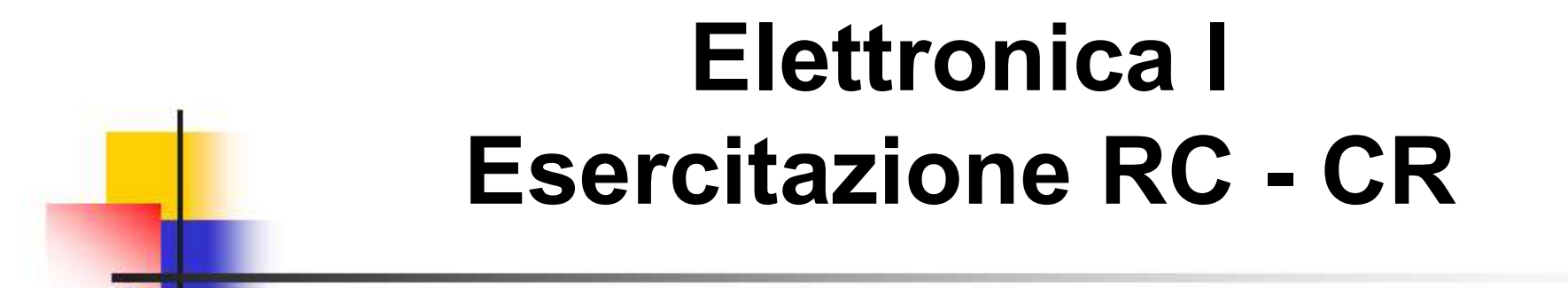

## RISPOSTA IN FREQUENZA DI CIRCUITI RC / CR PASSA BASSO / PASSA ALTO

Silvia Roncelli

Lab. Didattico di Elettronica

# RC Passa Basso Schema Circuitale

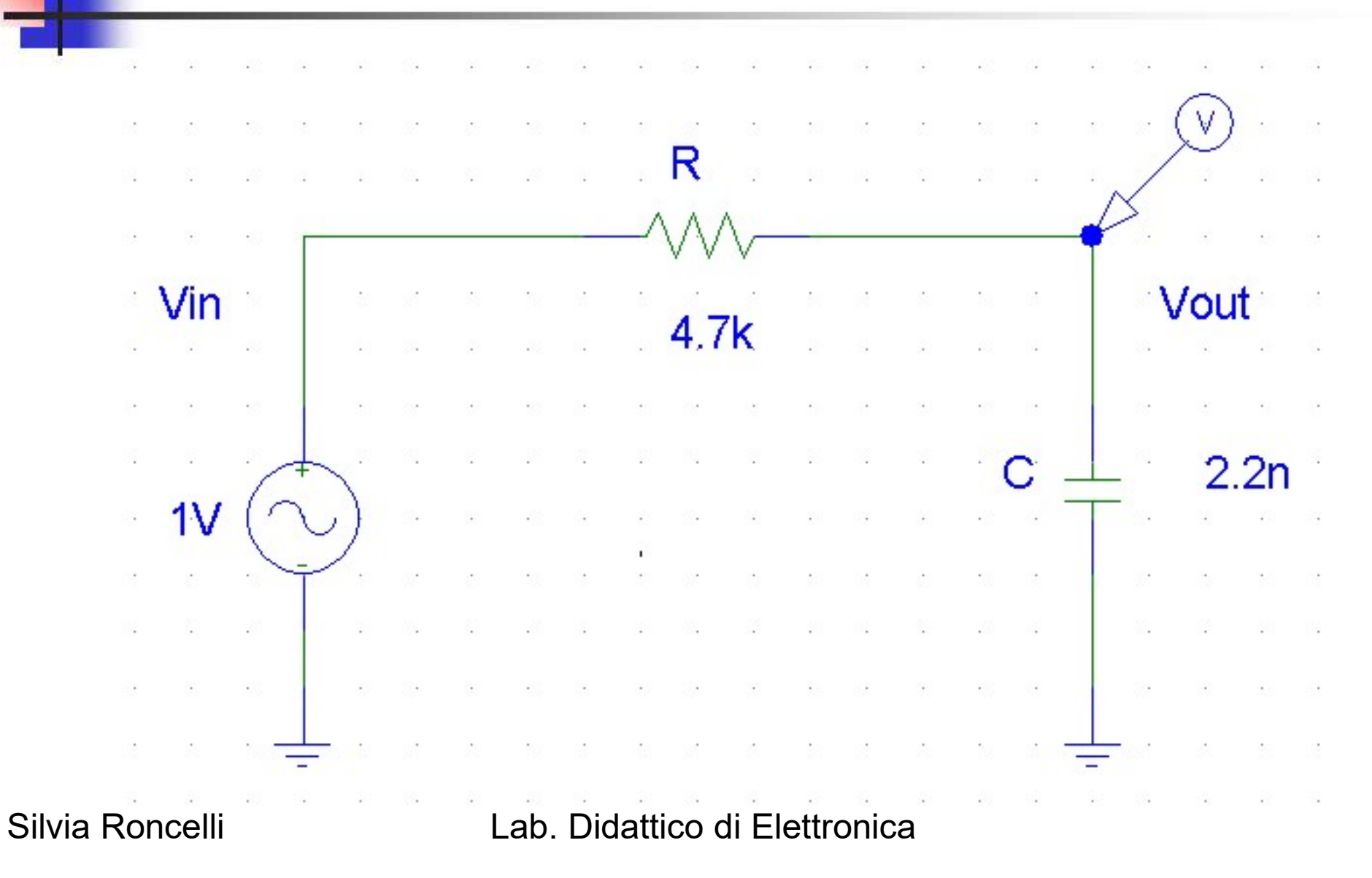

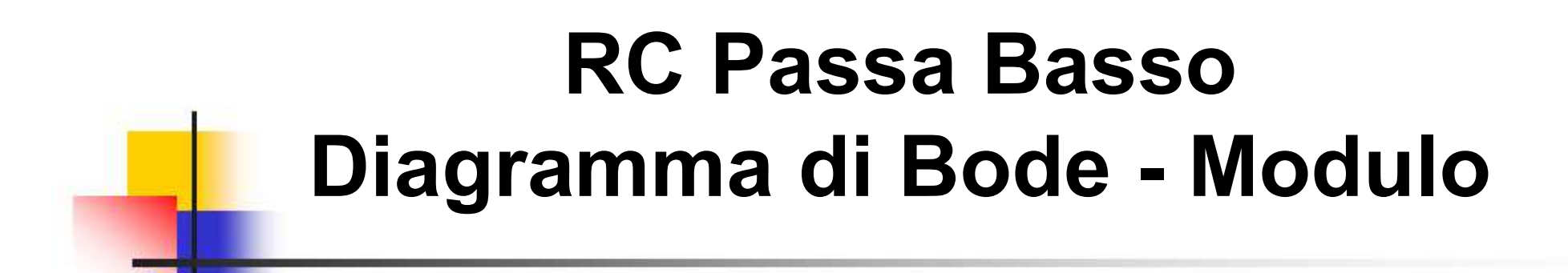

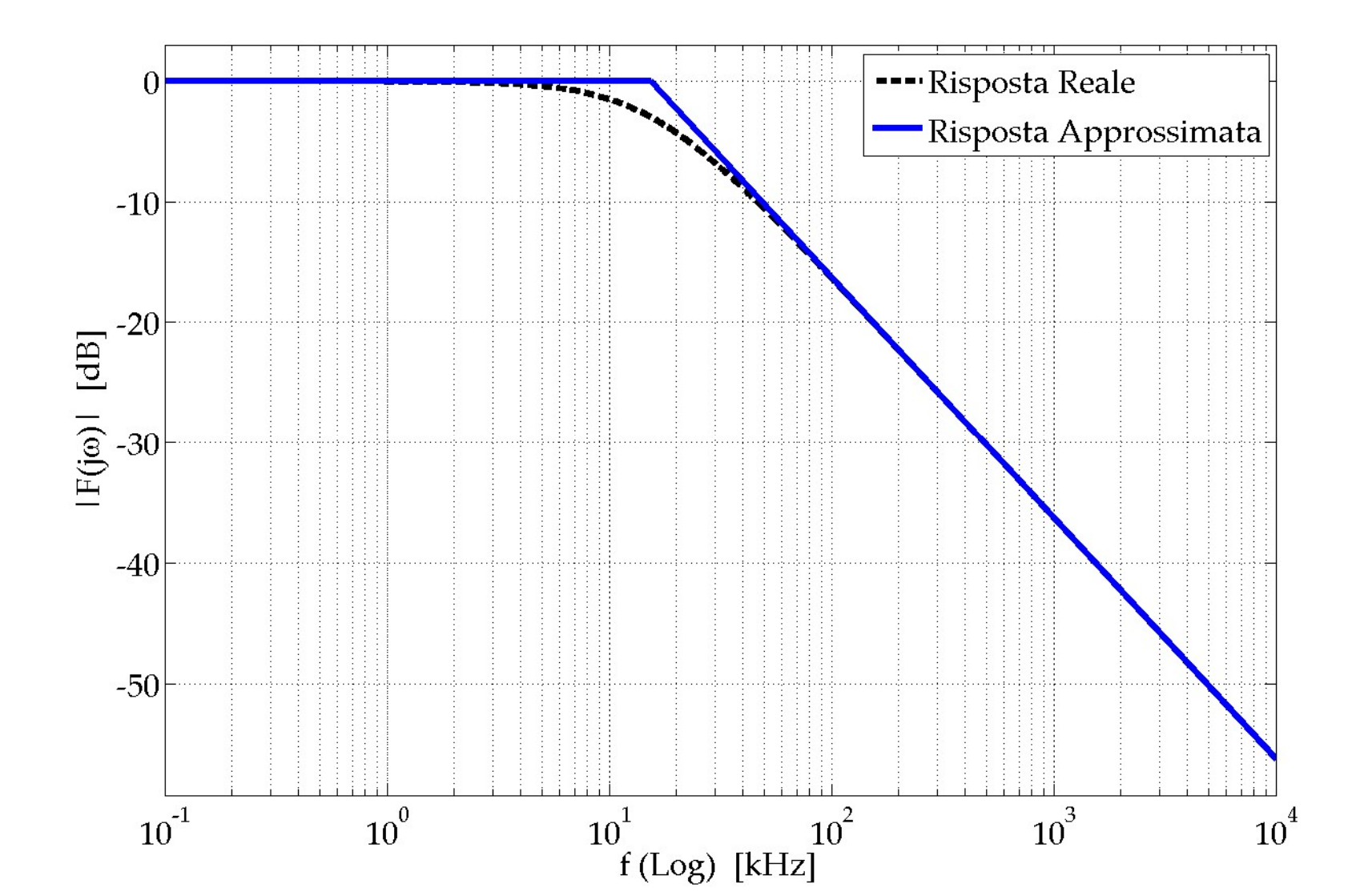

## RC Passa Basso Diagramma di Bode - Fase

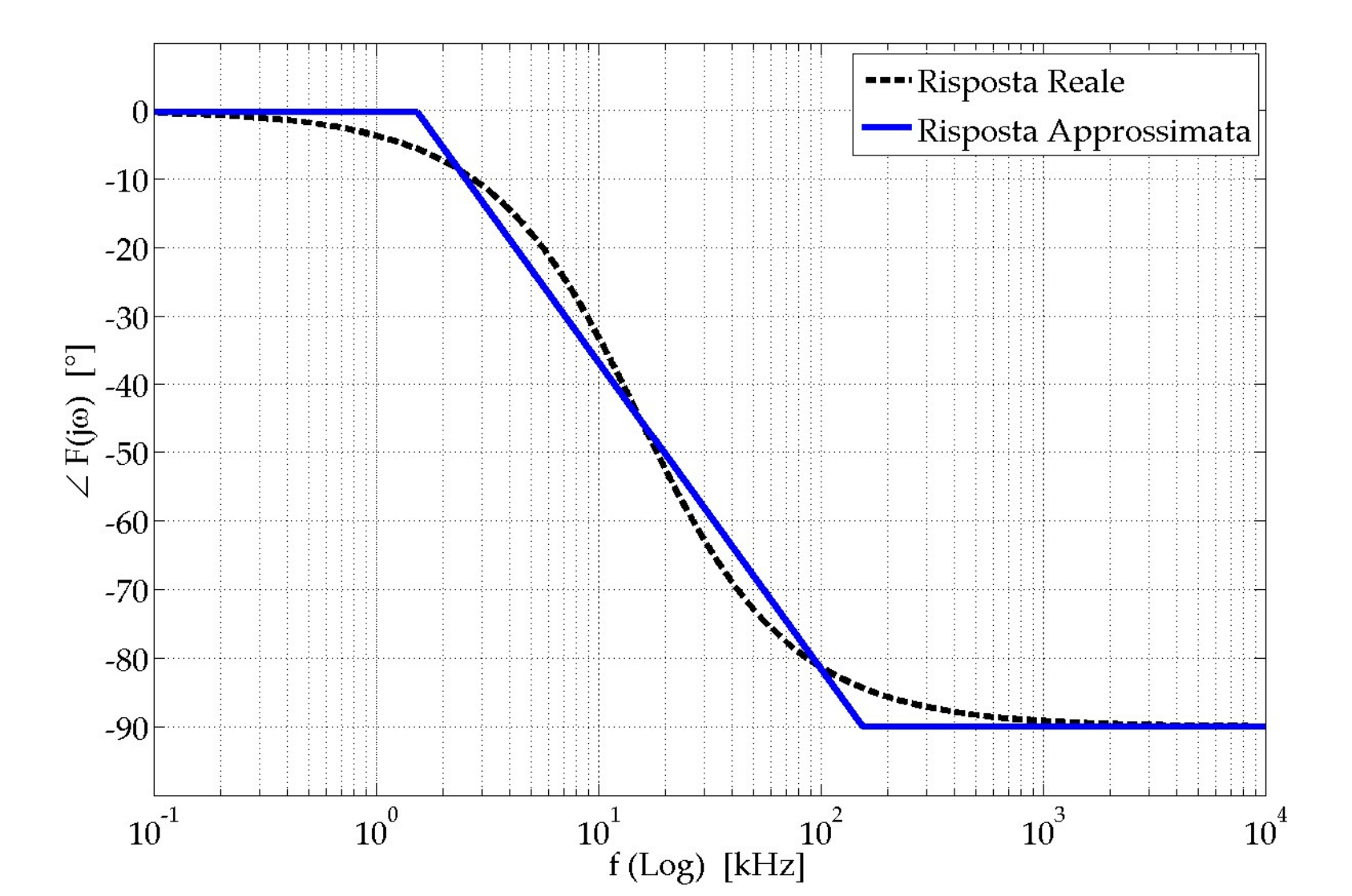

# Elettronica I Lab. Didattico di Elettronica

# BREVE INTRODUZIONE AGLI STRUMENTI DEL BANCO DI MISURA

## n.2 Strumenti Utilizzati

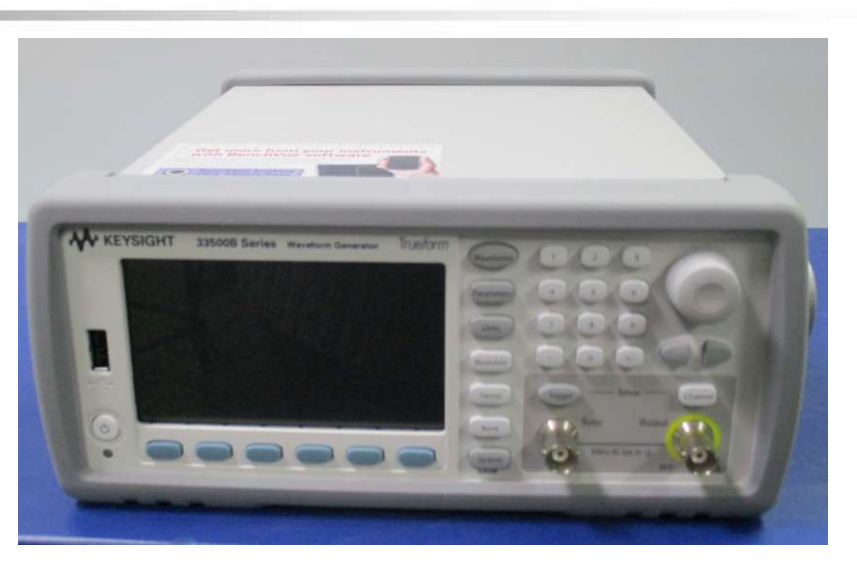

#### Generatore di Funzioni

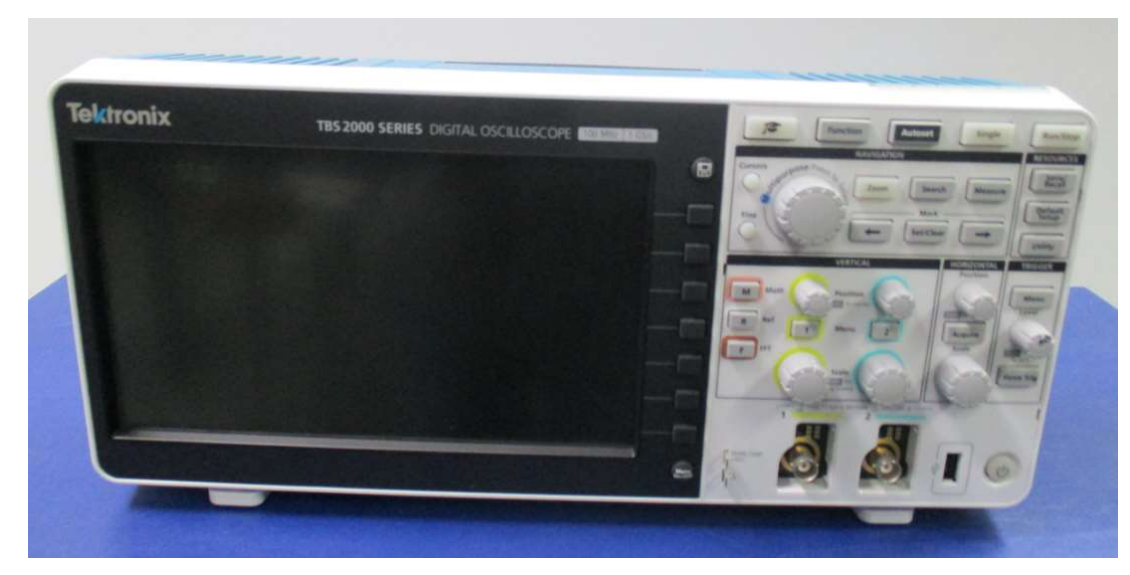

#### Oscilloscopio Digitale

## Generatore di Funzioni KEYSIGHT 33500B

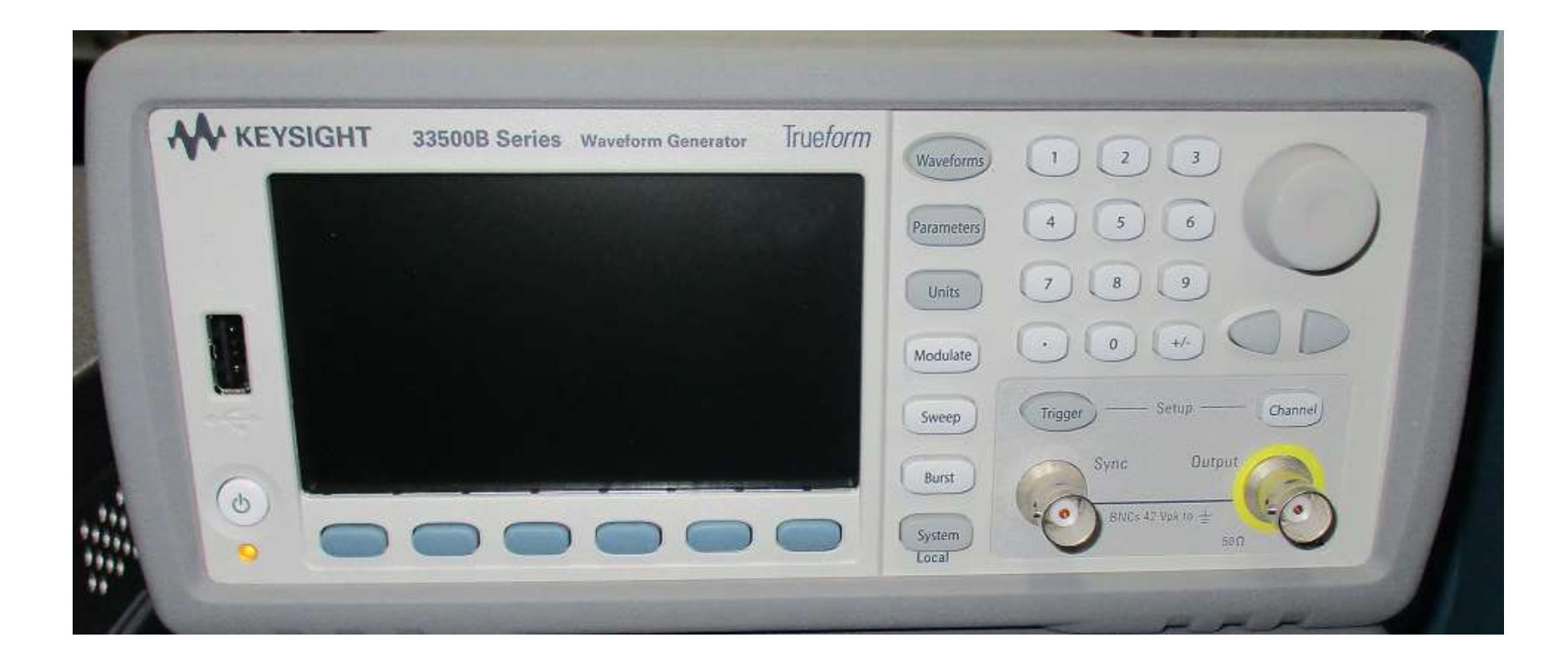

Silvia Roncelli

## Generatore di Funzioni KEYSIGHT 33500B

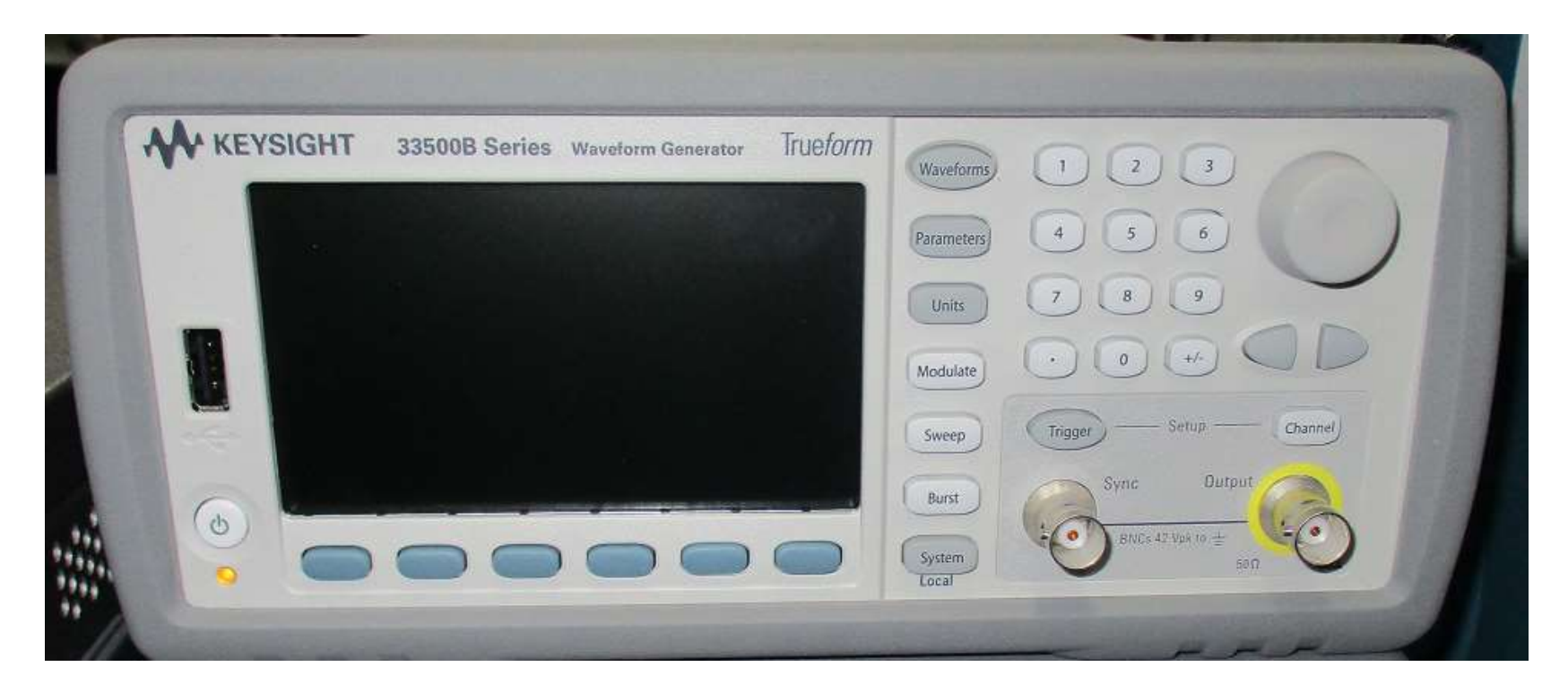

#### Genera i segnali di tensione

# Generatore di Funzioni KEYSIGHT 33500B

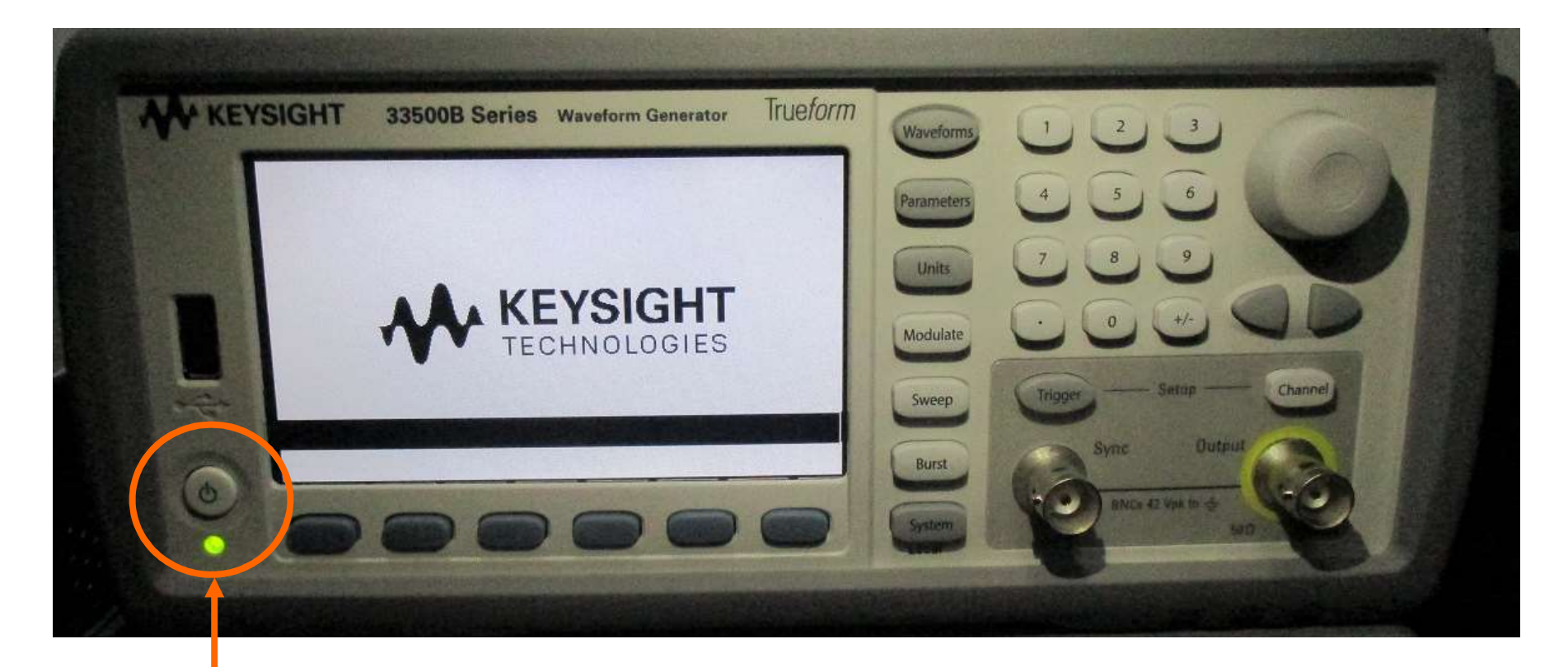

Tasto accensione (premere) (si accende il led verde)

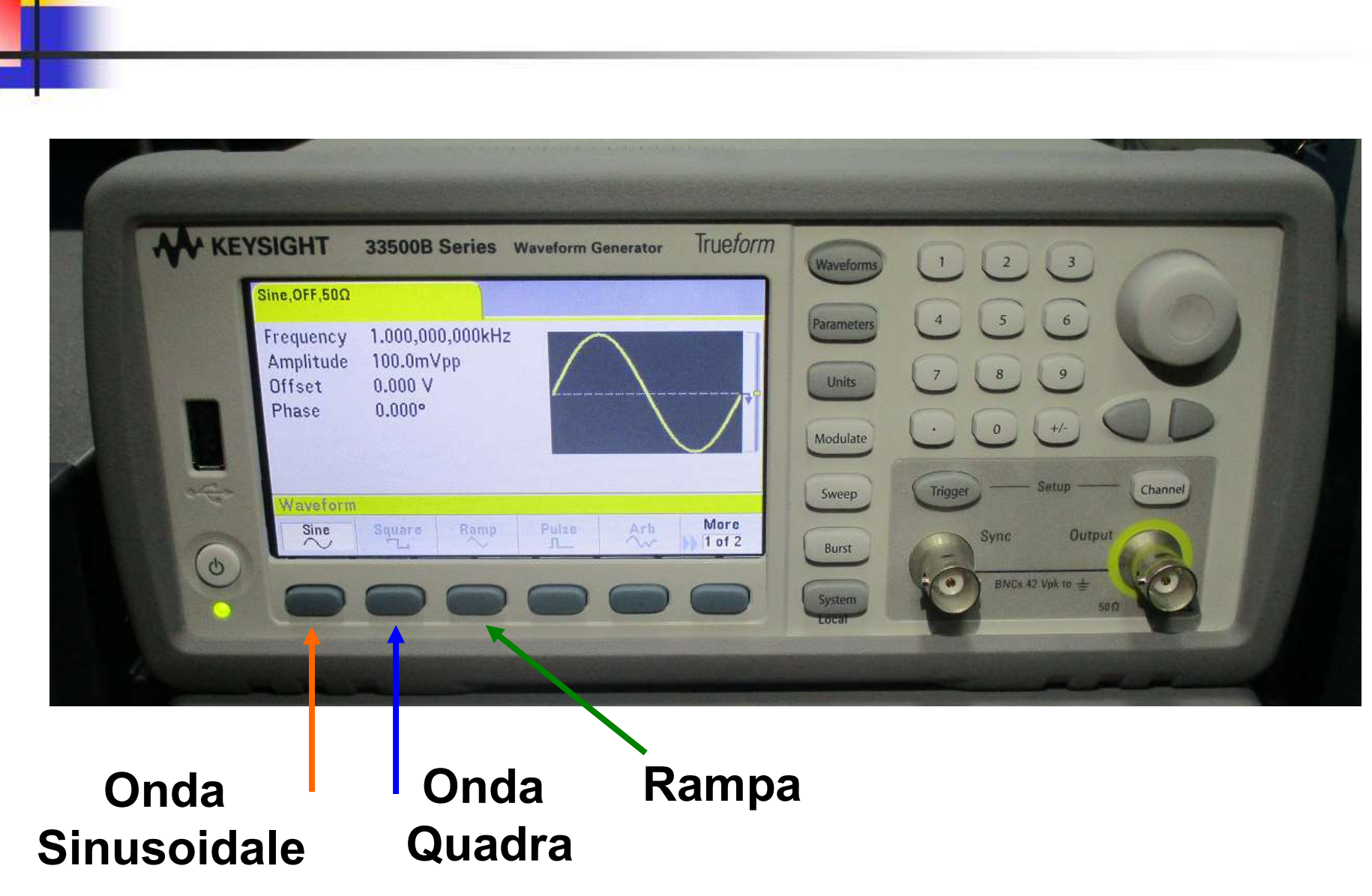

### Forma d'Onda del Segnale

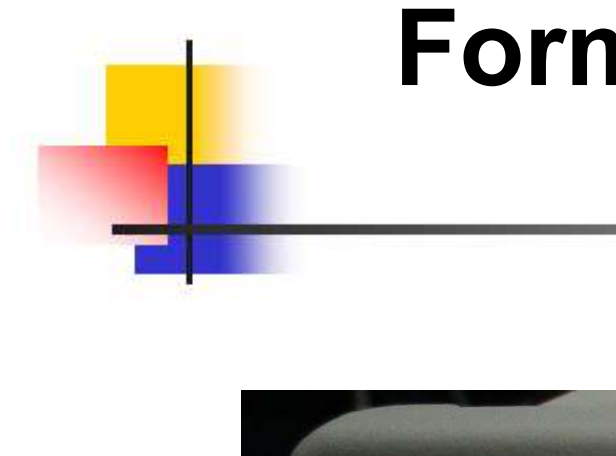

# Forma d'Onda Sinusoidale

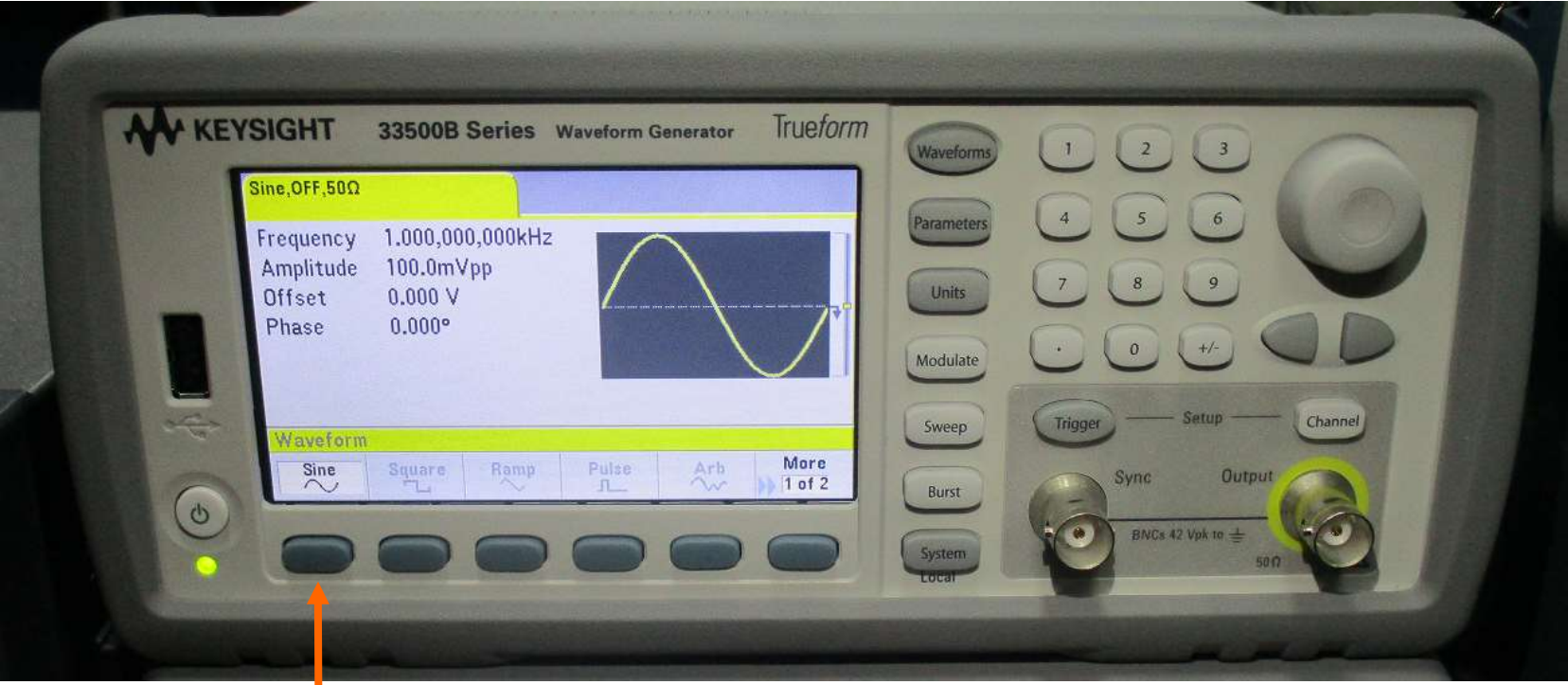

#### 1: premi Sine

#### Frequenza del Segnale Sinusoidale ( prima SLIDE )

| KEYSIGHT 33500B Series Waveform Generator True | form Waveforms 1 2 3            |
|------------------------------------------------|---------------------------------|
| Sine,OFF,50D                                   | Parameters 4 5 6                |
| Amplitude 100.000 V<br>Offset 0.000 V          | Units 7 8 9                     |
| Phase 0.000°                                   | Modulate 0 +/- 0                |
| Parameters                                     | Sweep Trigger — Setup — Channel |
| Frequency Amplitude Offset Phase               | Burst Sync Output               |
|                                                | System                          |

1: premi Frequency

#### Frequenza del Segnale Sinusoidale ( seconda SLIDE ) = inserisci 1 kHz

#### 2: inserisci valore

|   | Sine OFF 500 |           |               |                   | Waveforms  |                           |
|---|--------------|-----------|---------------|-------------------|------------|---------------------------|
|   | Frequency    | 50        |               |                   | Parameters | 4 5 6                     |
|   | Amplitude    | 100.0mVpp | $/ \setminus$ |                   | Units      | 789                       |
|   | Phase        | 0.000°    | · \           | 、 / <sup>*1</sup> | H          |                           |
|   |              |           |               |                   | Modulate   |                           |
| - | Parameters   | S         |               | -                 | Sweep      | Trigger — Setup — Channel |
| 0 | μHz          | mHz Hz    | kHz MHz       | Cancel            | Burst      | Sync Output               |
| 0 | 0            |           | 00            |                   | Curtor     | 10 BINCs 42 Vpk to ± 50   |

3: scegli unità di misura

#### Ampiezza del Segnale Sinusoidale ( prima SLIDE )

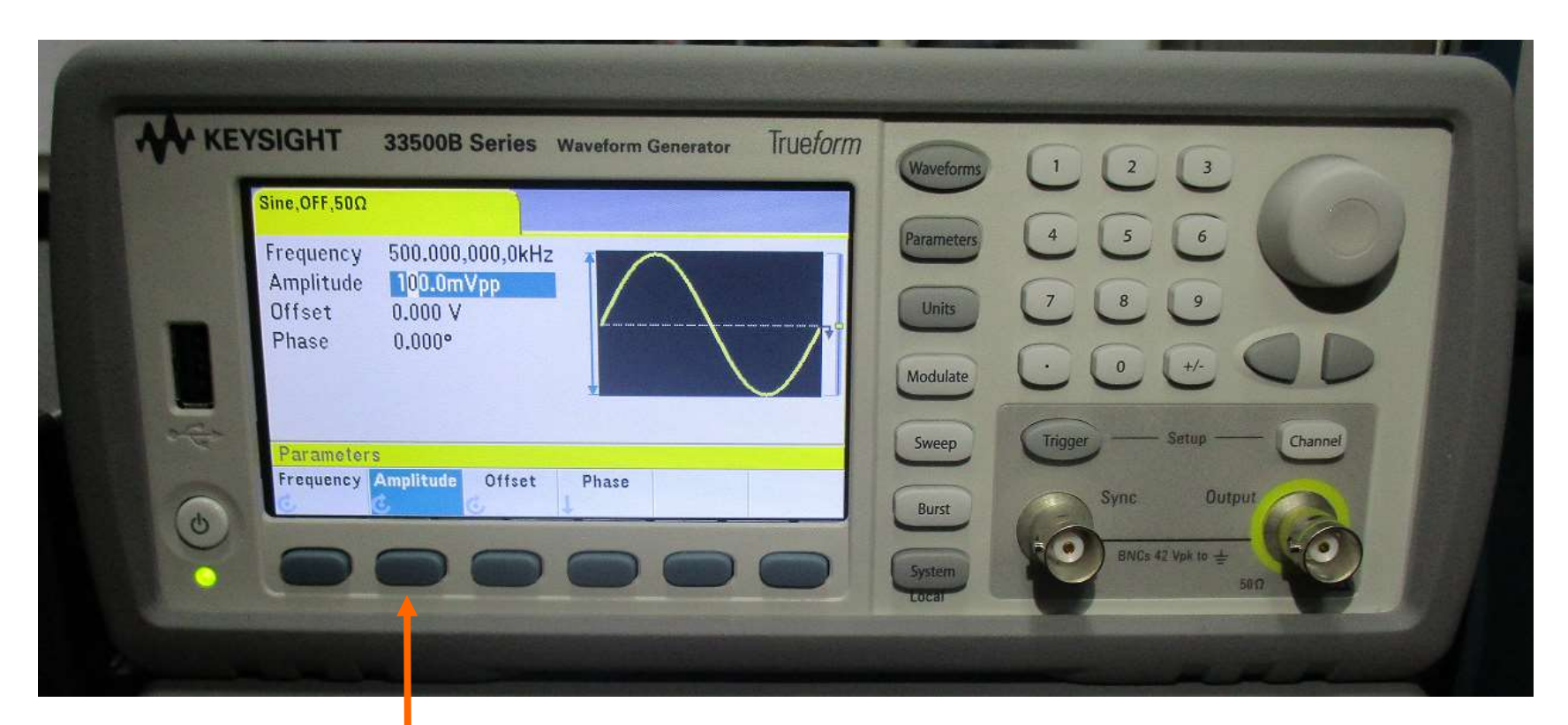

#### 1: premi Amplitude

Lab. Didattico di Elettronica

#### Ampiezza del Segnale Sinusoidale ( seconda SLIDE ) = inserisci 1Vpp

#### 2: inserisci valore

| Sine OFF FRO    |                                                                                                    | Waveforms  |                                                                                                    |
|-----------------|----------------------------------------------------------------------------------------------------|------------|----------------------------------------------------------------------------------------------------|
| Sille, OFF, SUL |                                                                                                    | Parameters | 4 5 6                                                                                                    |
| Amplitude       | 500.000,000,0KHZ                                                                                                 |            |                                                                                                    |
| Offset          | 0.000 V                                                                                                    | Units      |                                                                                                    |
| Phase           | 0.000°                                                                                                    | Modulate   | $\bigcirc \bigcirc \bigcirc \bigcirc \bigcirc \bigcirc \bigcirc \bigcirc \bigcirc \bigcirc \bigcirc \bigcirc \bigcirc \bigcirc \bigcirc \bigcirc \bigcirc \bigcirc \bigcirc $ |
|                 | ¥                                                                                                    |            |                                                                                                    |
| Parameter       | S                                                                                                    | Sweep      | Crigger — Setup — Channel                                                                                                    |
| mVpp            | Vpp mVrms Vrms dBm                                                                                               | Cancel     | Sync Output                                                                                                    |
| 0)              | and the second second second second second second second second second second second second second second second |            | 10-100                                                                                                    |

#### 3: scegli unità di misura

# **IMPORTANTE:**

#### controllare l'impedenza che per le nostre misure deve essere: HiZ (alta impedenza)

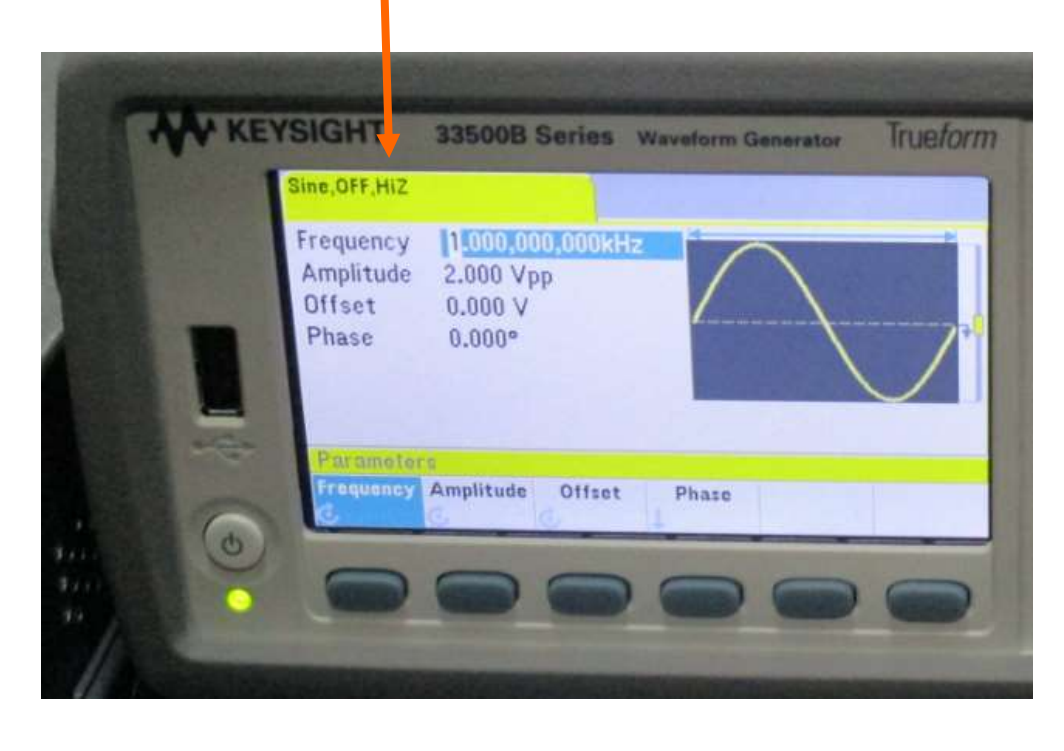

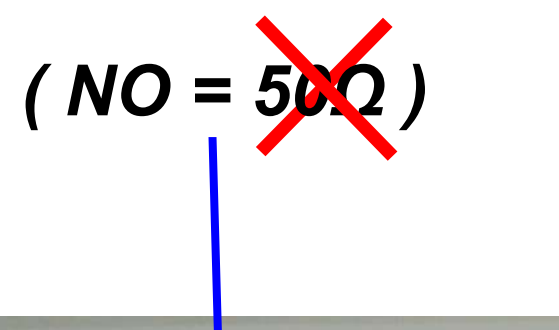

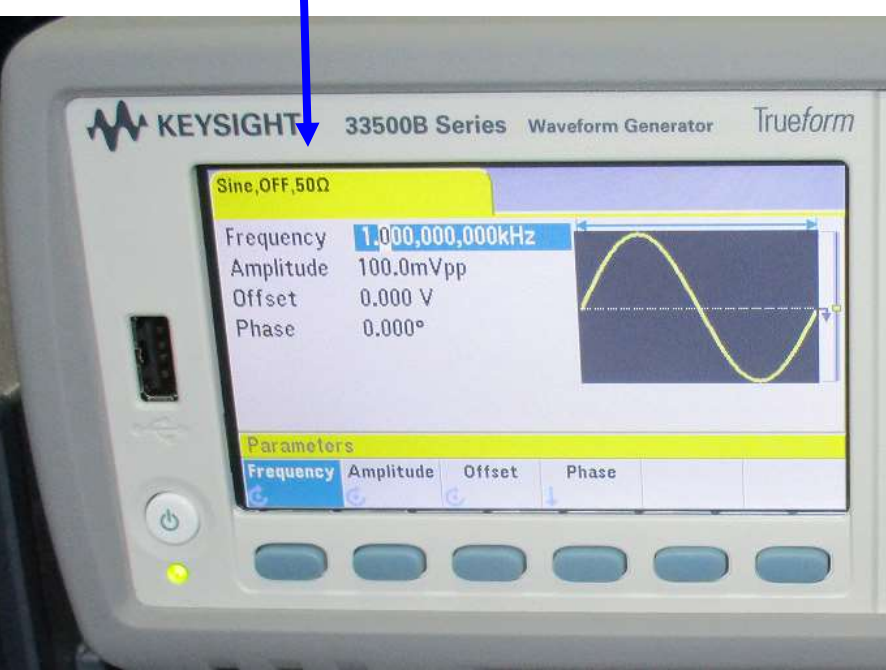

#### Lab. Didattico di Elettronica

#### Cavetti spina BNC / spina BNC e T BNC

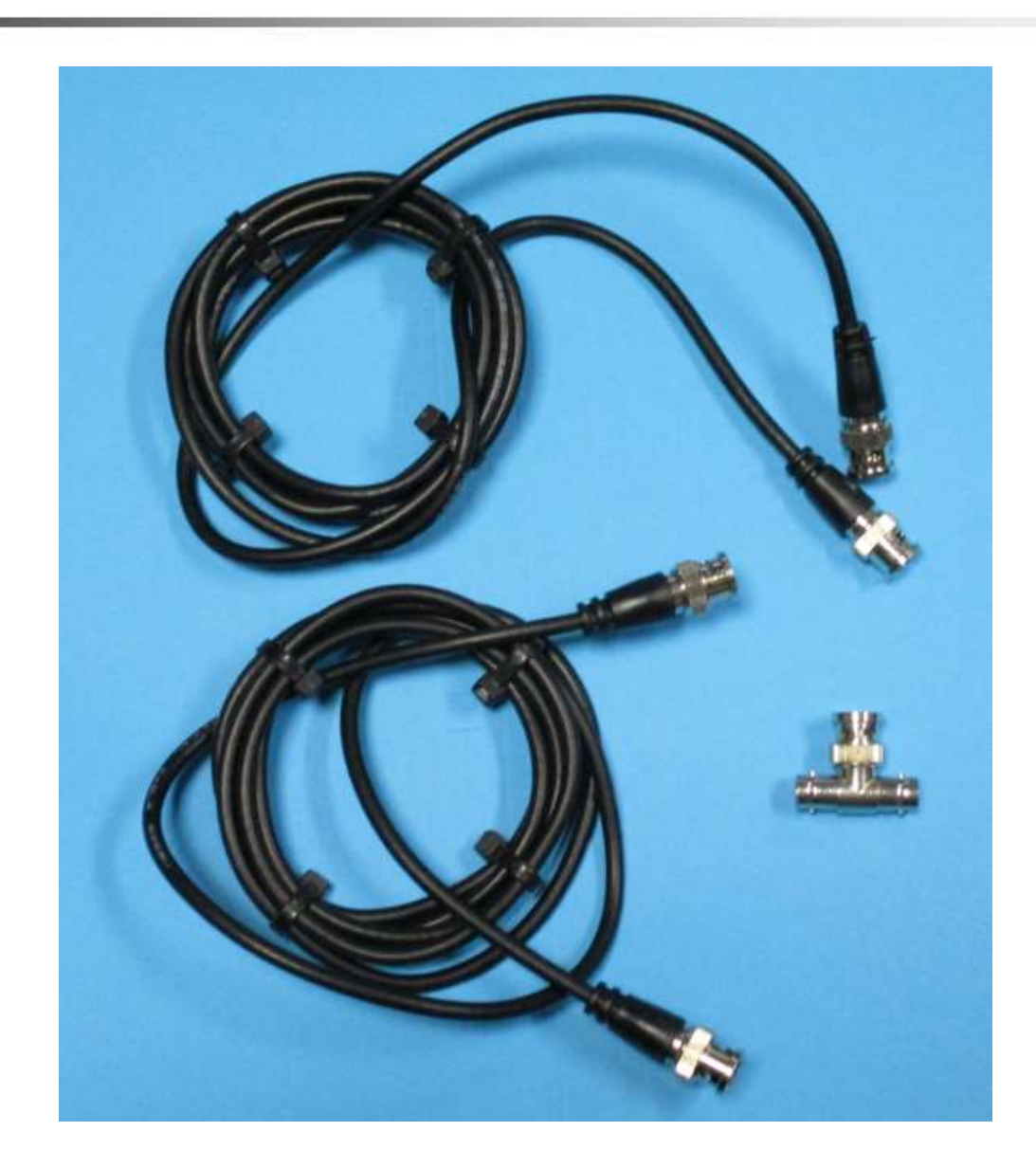

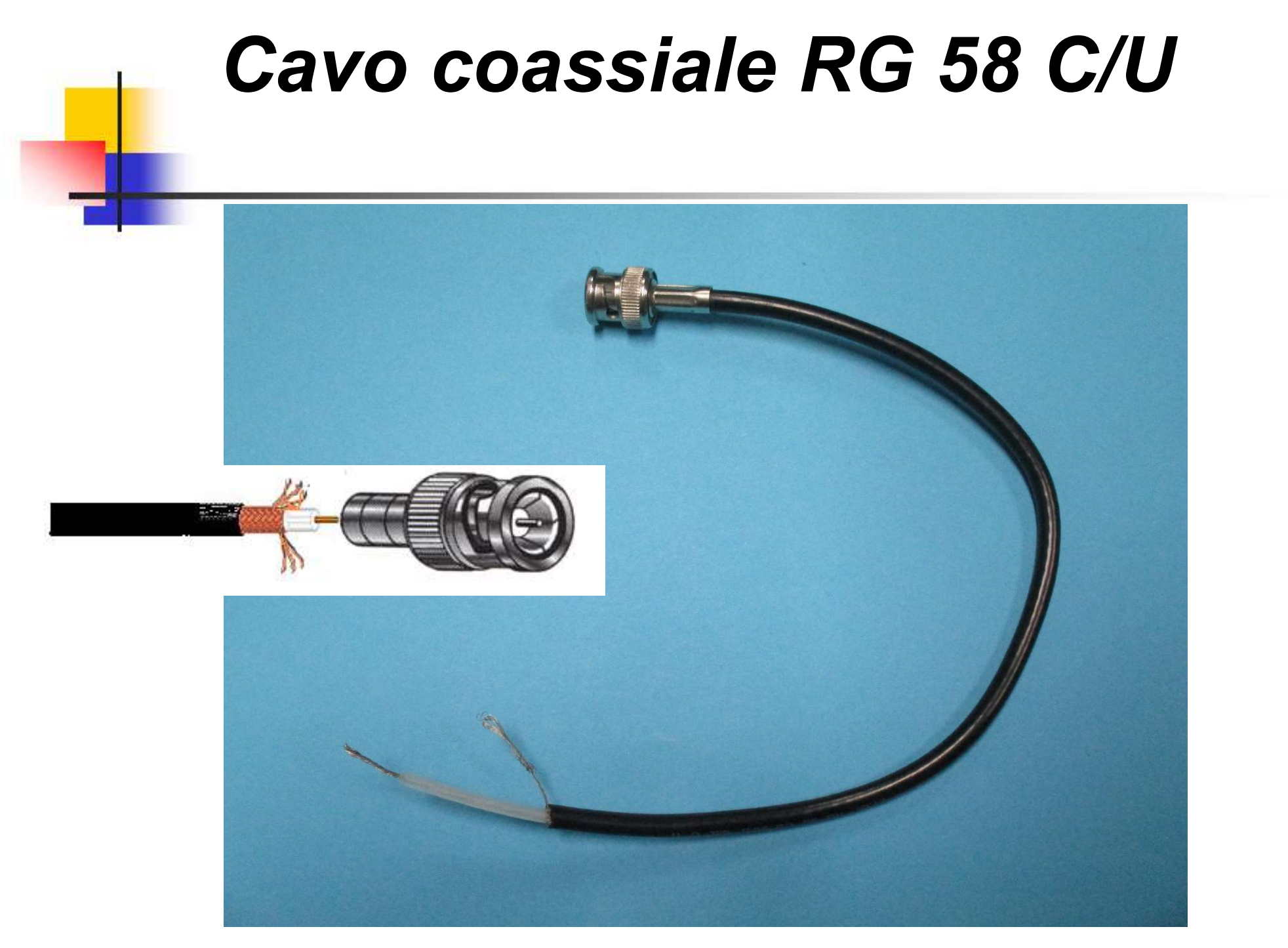

Collegare il cavo BNC all'uscita... e visto che voglio vedere il segnale anche sull'Oscilloscopio metto il T BNC

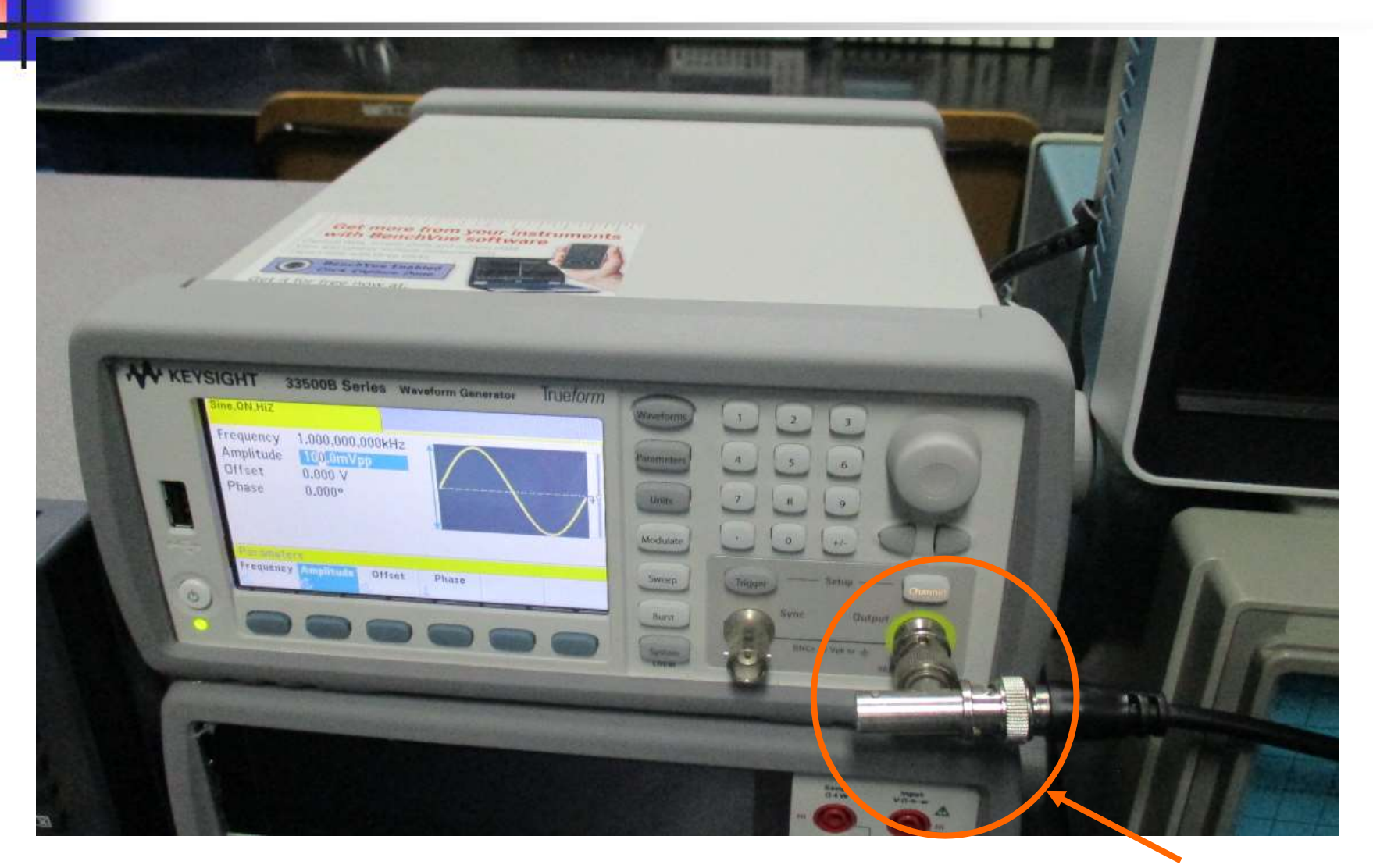

#### Collegare il Generatore di Funzioni a CH1 dell'Oscilloscopio Digitale

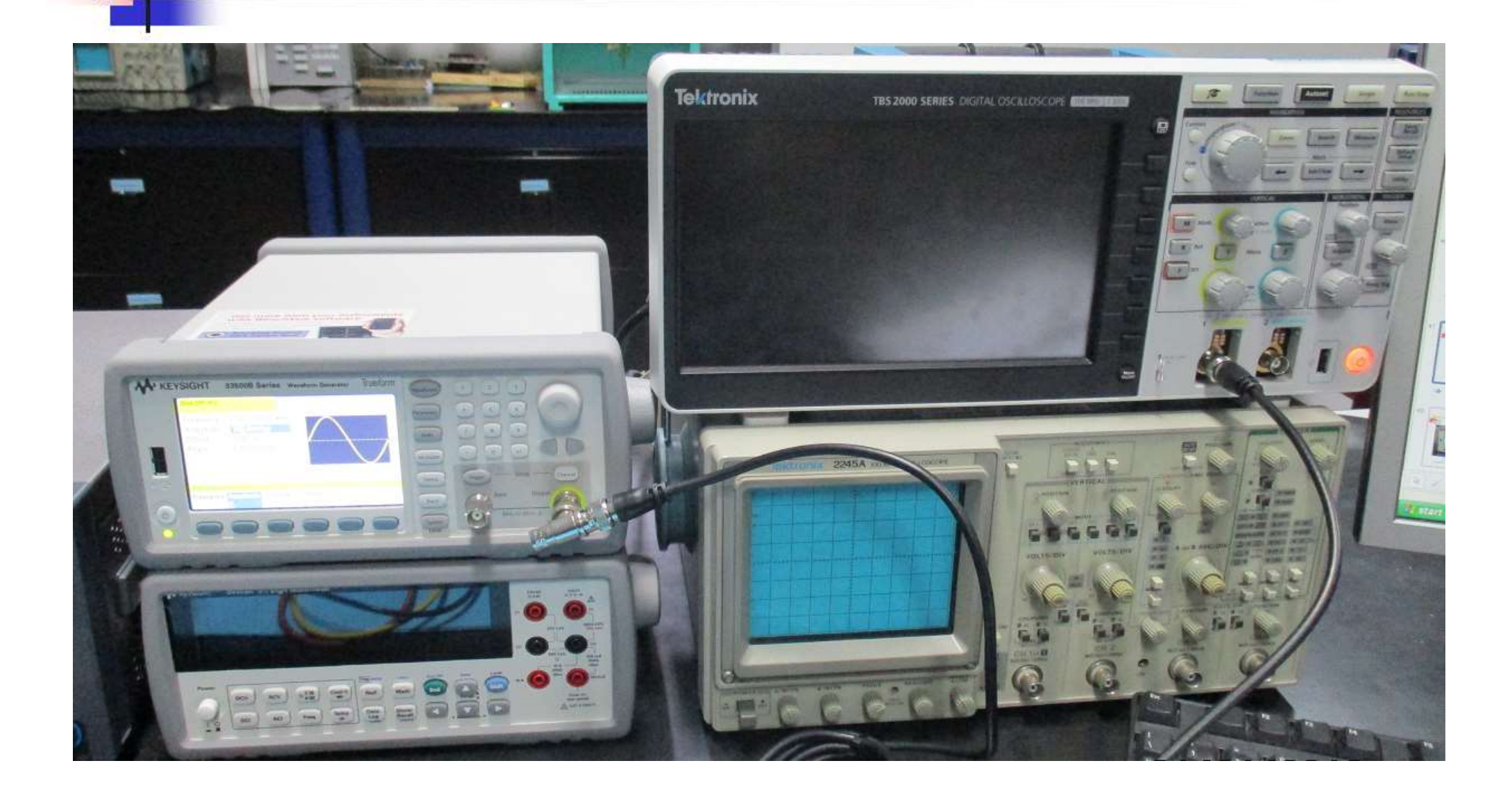

#### Controllare tutto il collegamento dell'ingresso RC - CR

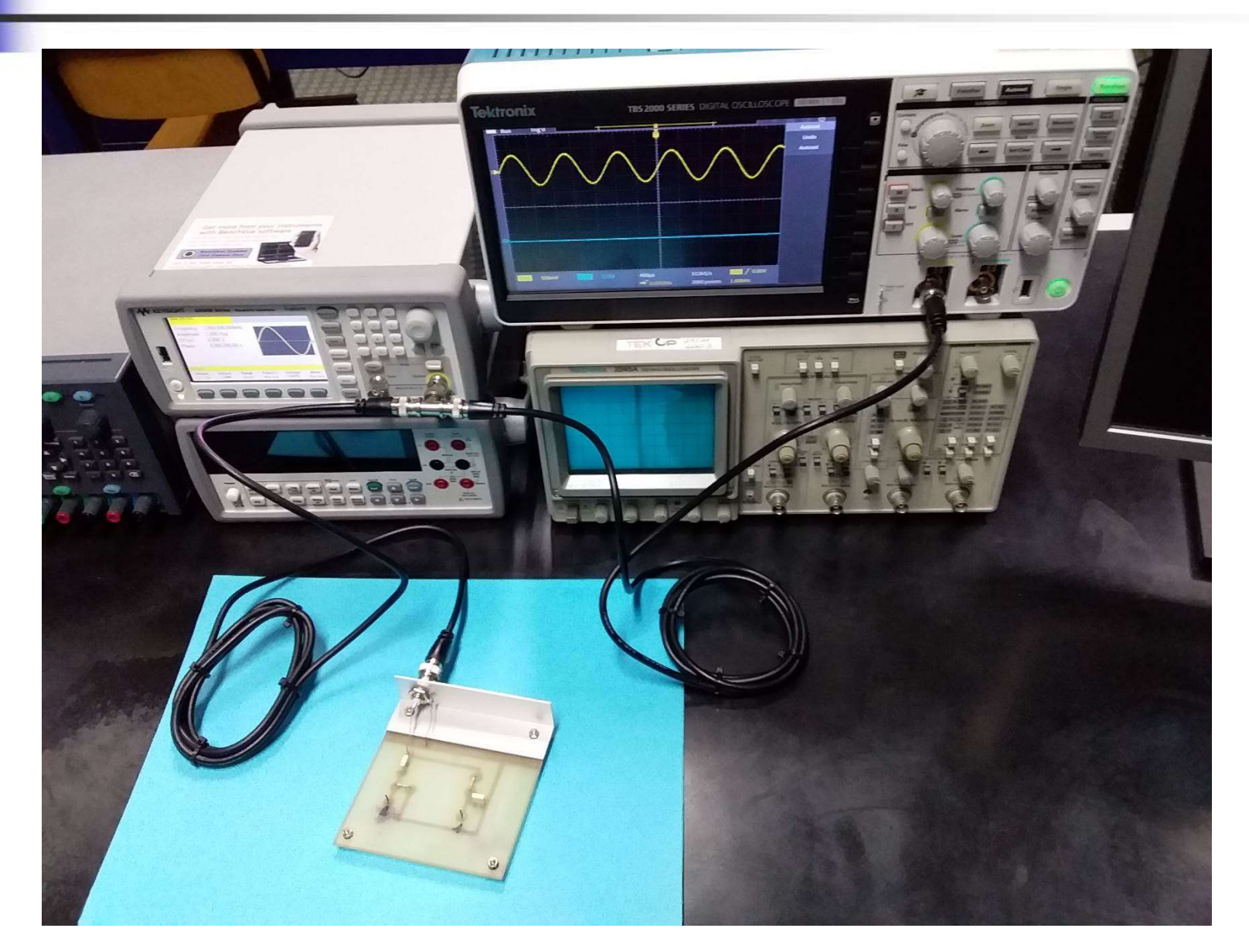

#### Accendere l'uscita ( quando è accesa Channel è illuminato )

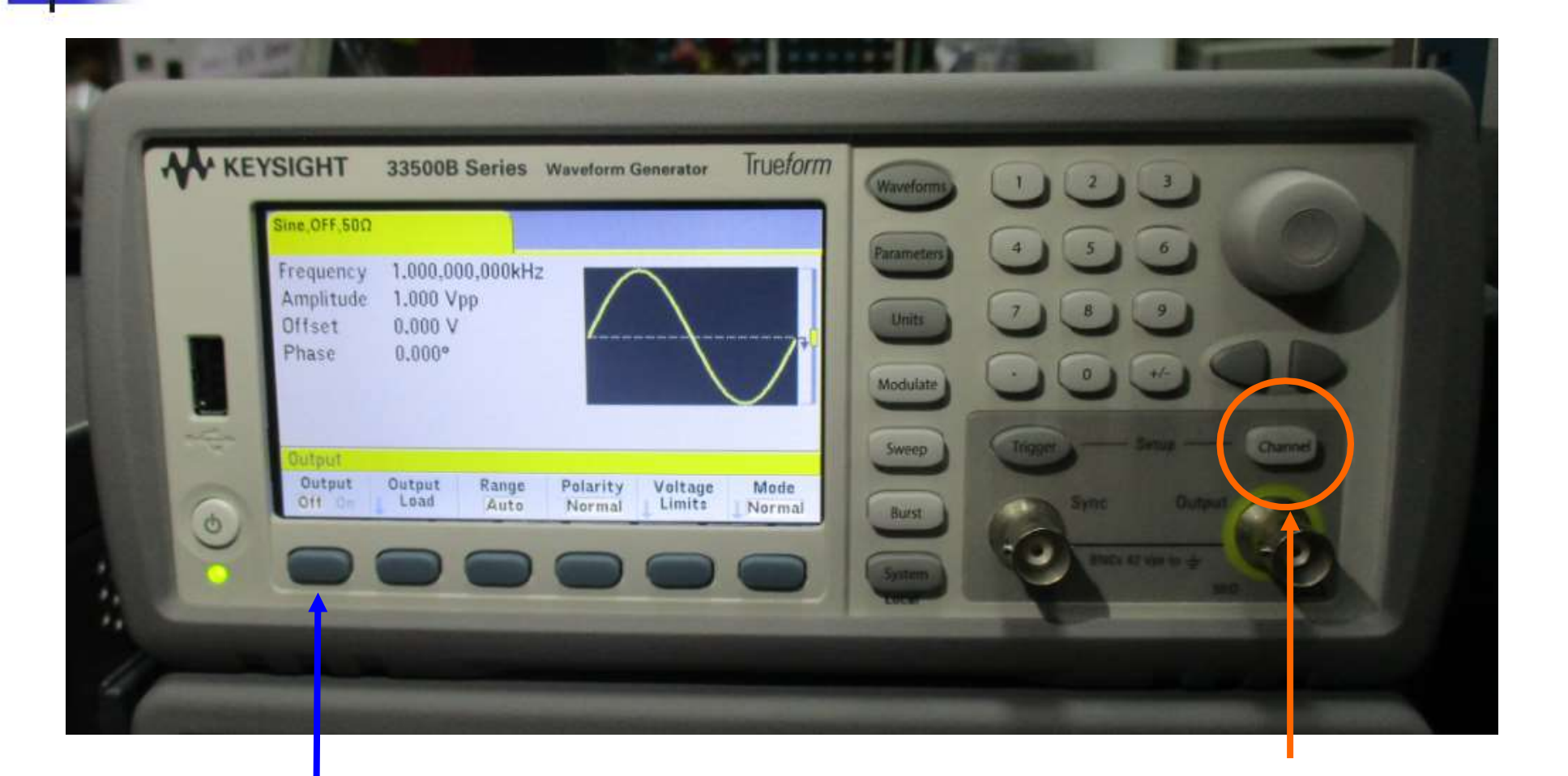

#### 2 premi: Output On

1 premi: Channel

# Oscilloscopio Digitale Tektronix TBS2102

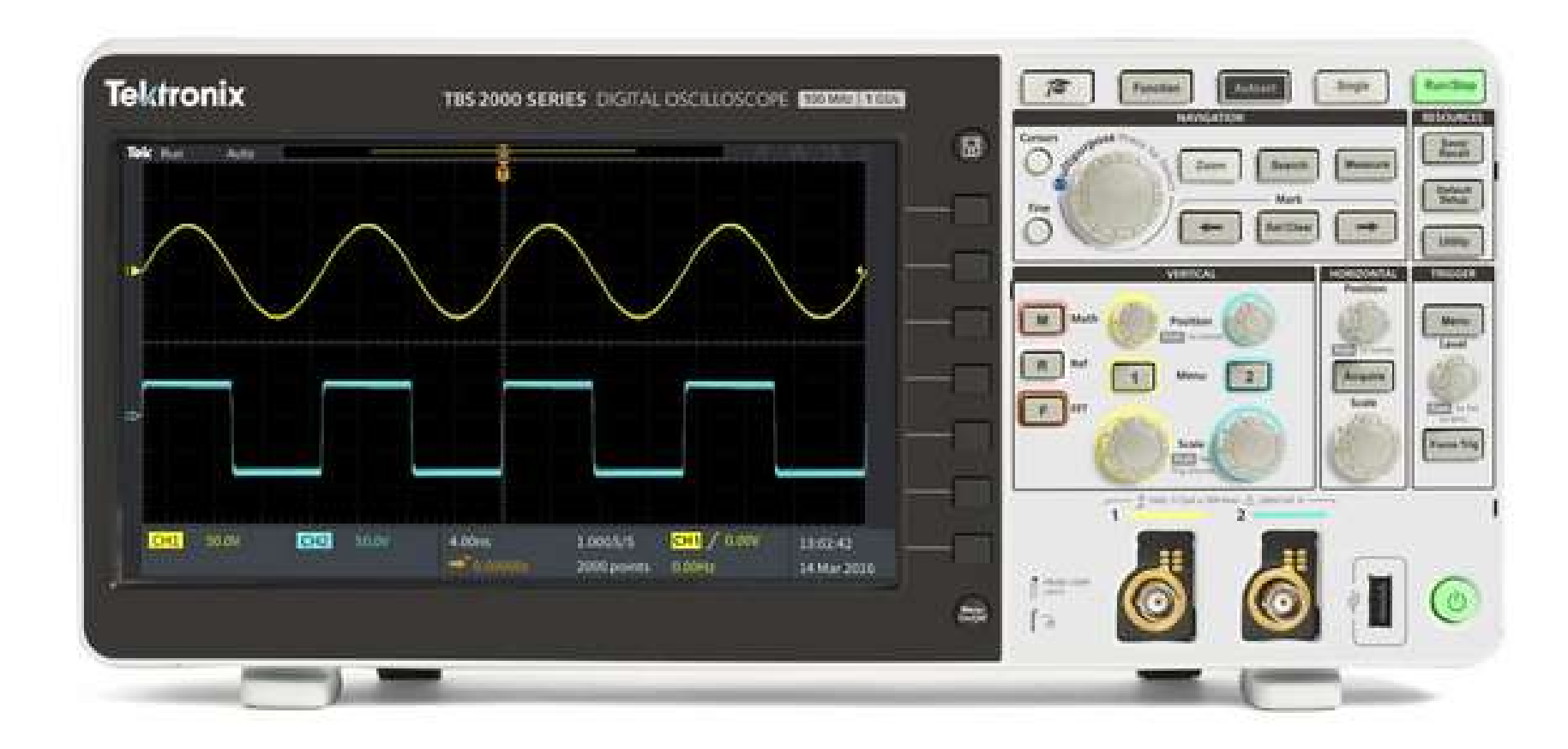

### Oscilloscopio Digitale Tektronix TBS2102

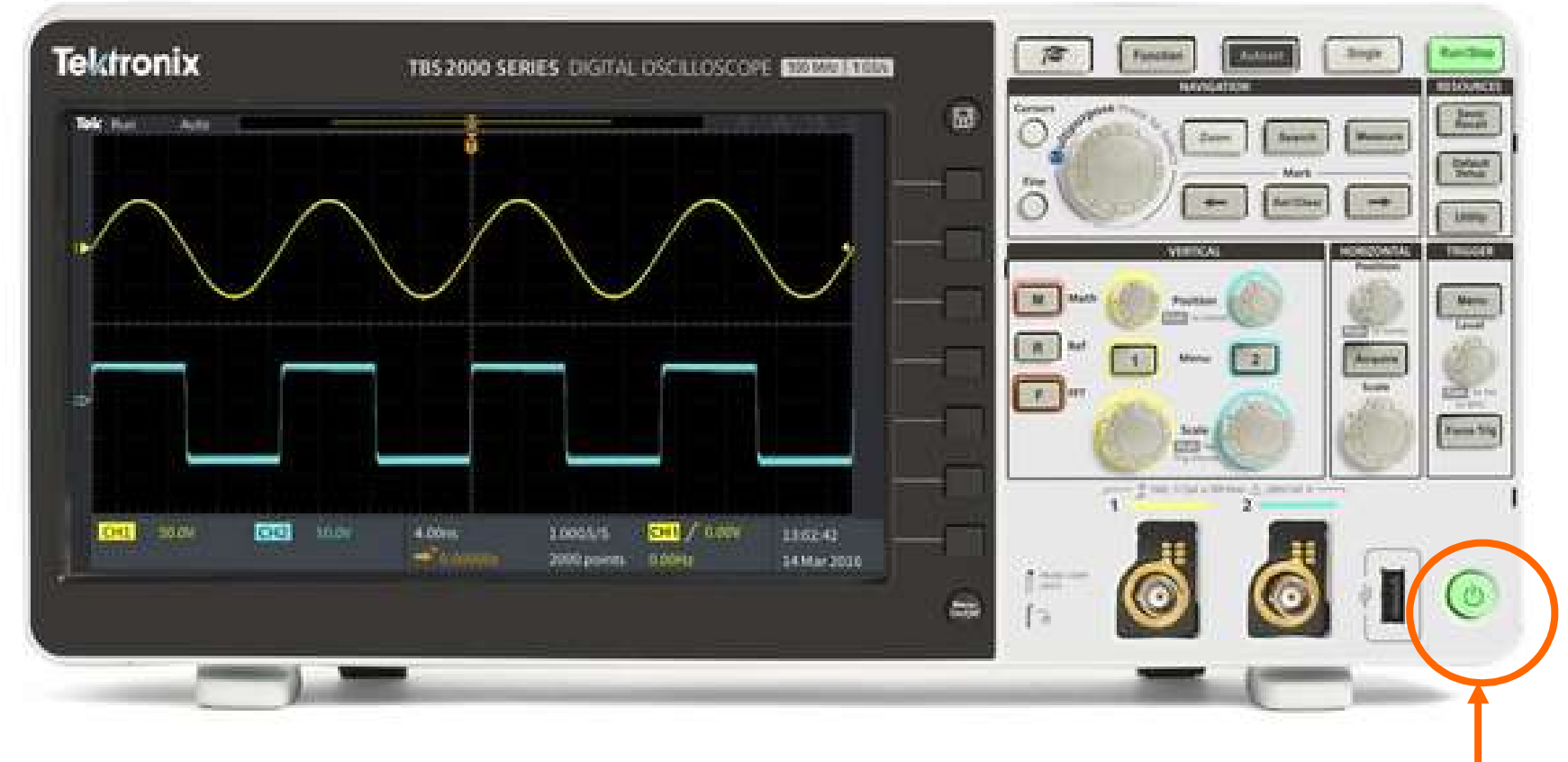

Tasto accensione (premere)

# **Premi Autoset** compare il segnale di ingresso su CH1 Tektronix TBS 2000 SERIES DIGITAL OSCILLOSCOPE Undo Autoset

111 / 0.00V

20.0mV

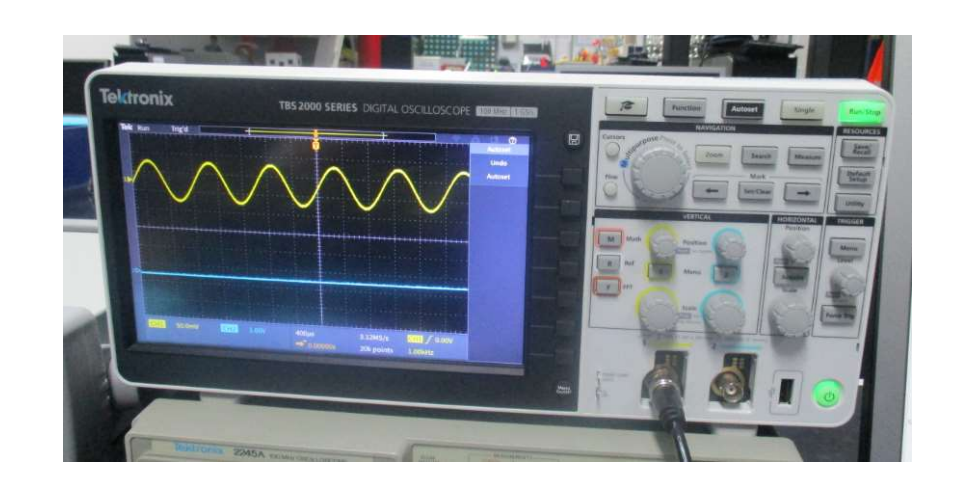

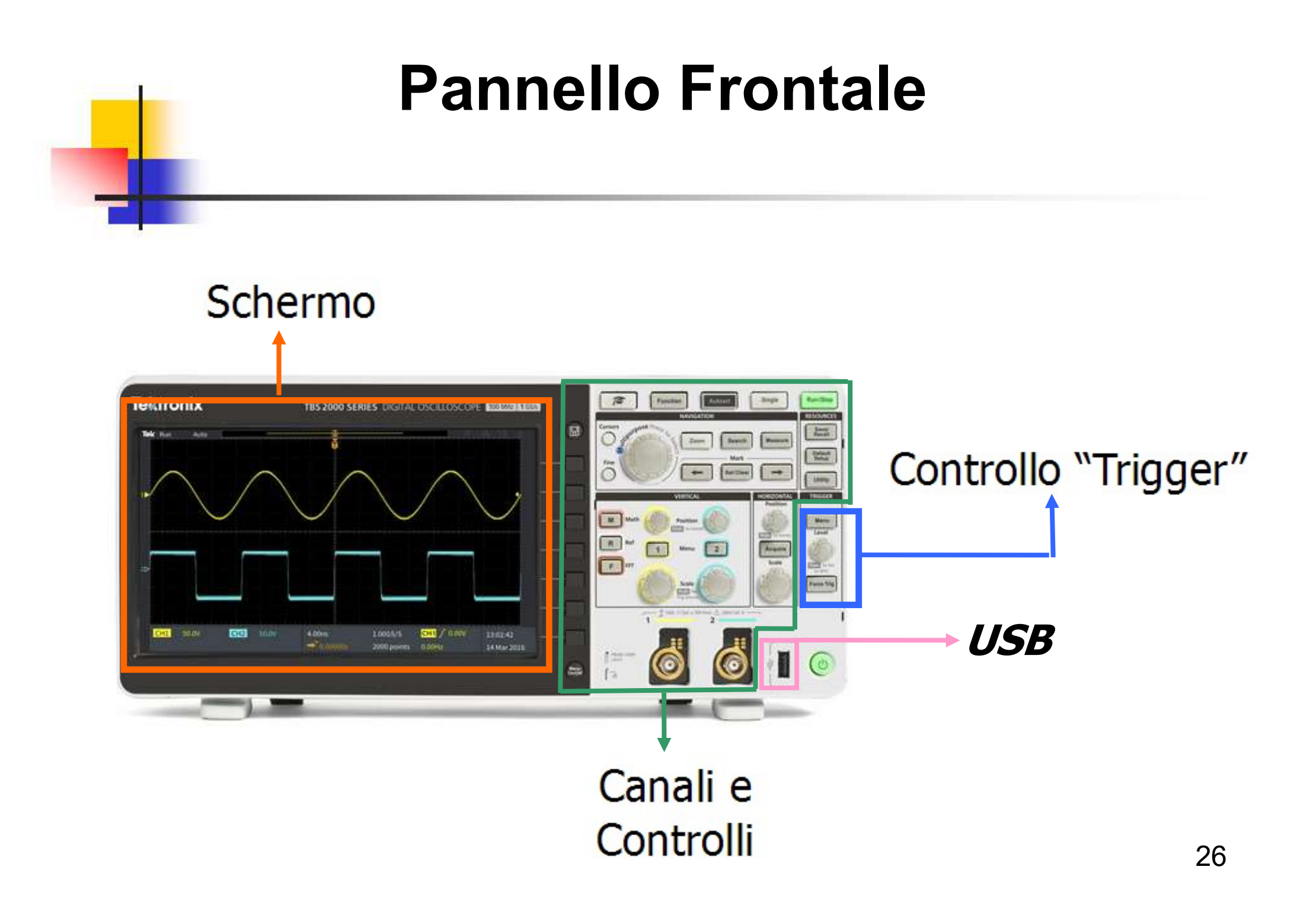

### Canali di Ingresso

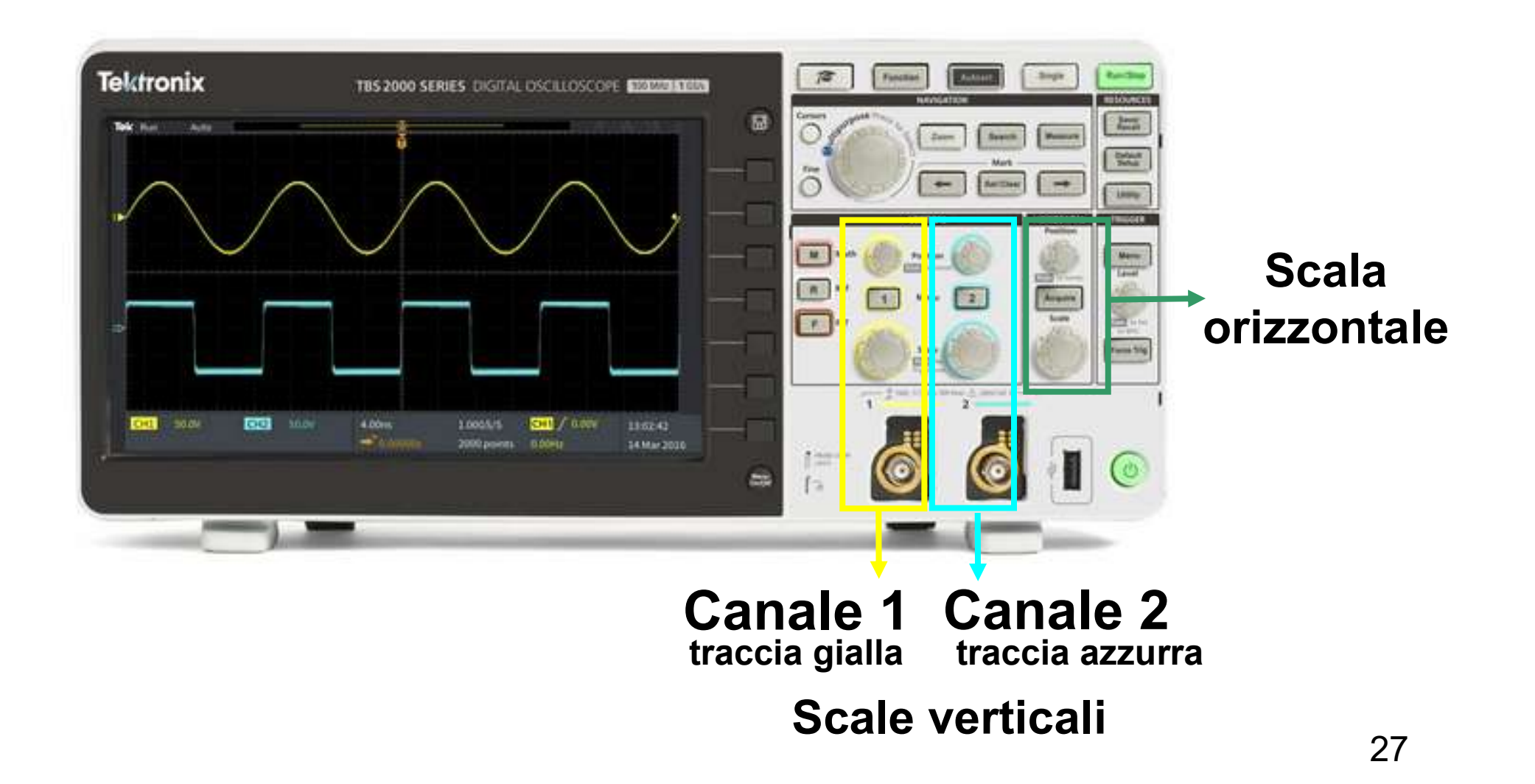

# Canali di Ingresso

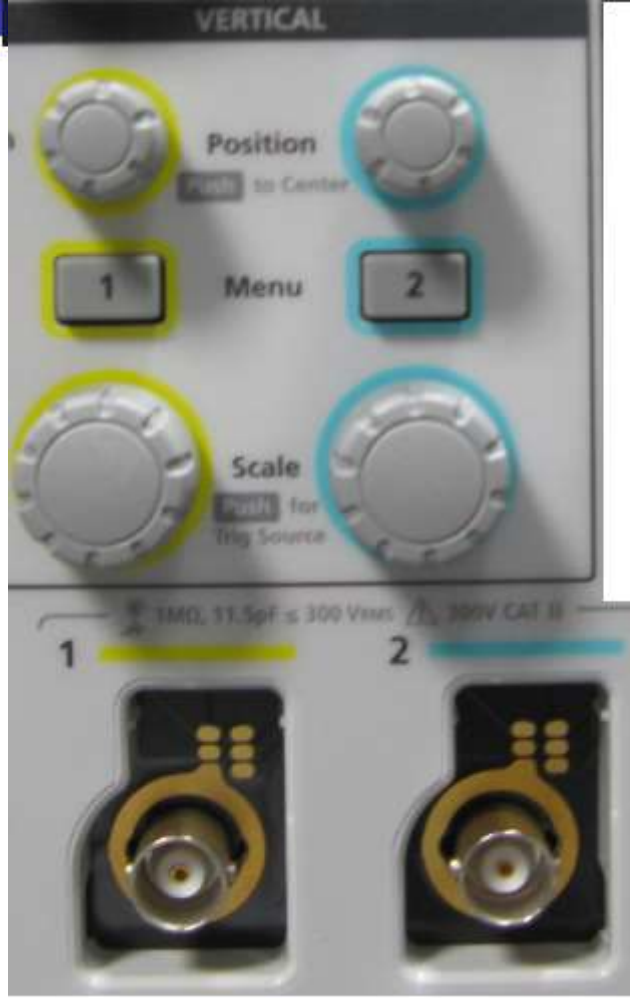

CH1 CH2 traccia gialla traccia azzurra

Visualizzazione e posizione delle tracce Visualizzazione canali Controllo delle Scale di

Visualizzazione

**Ingressi BNC** 

### Controllo della Scala di Visualizzazione

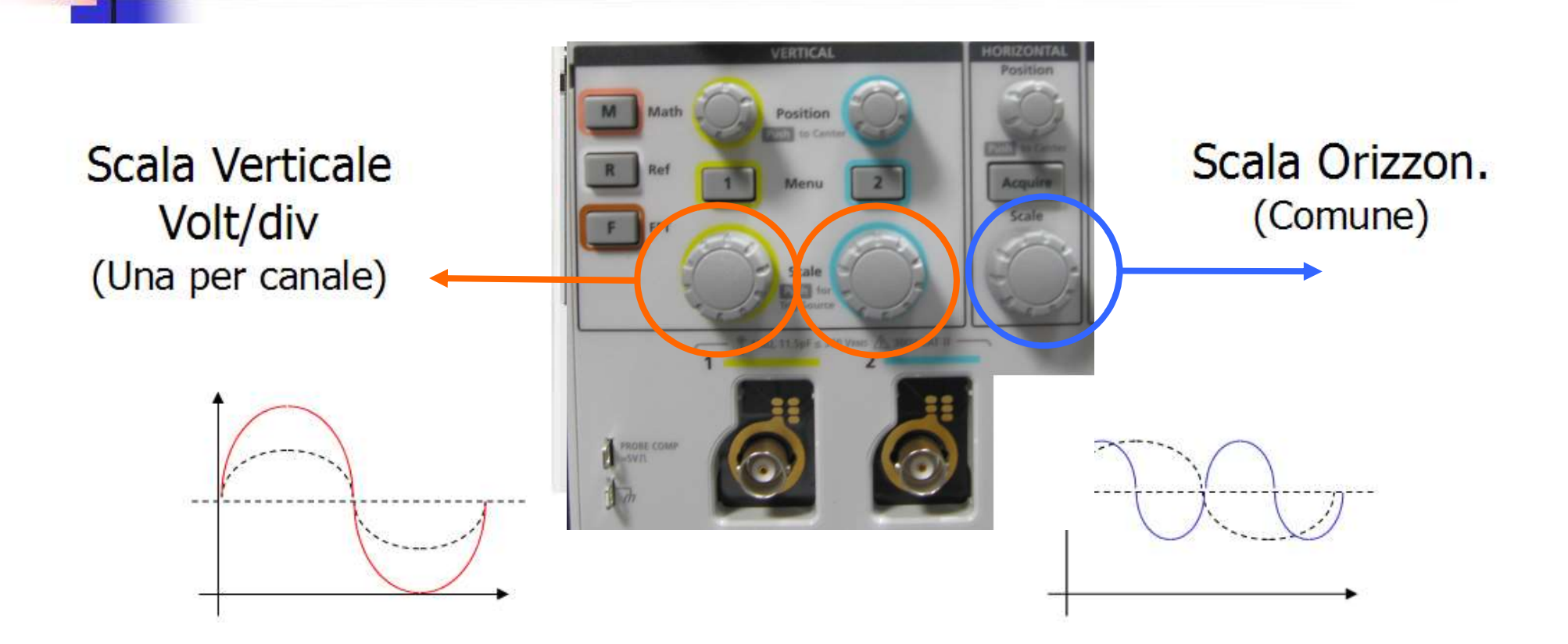

Anche in questo caso il segnale **NON** viene alterato!!! E' solo la visualizzazione che cambia!!!

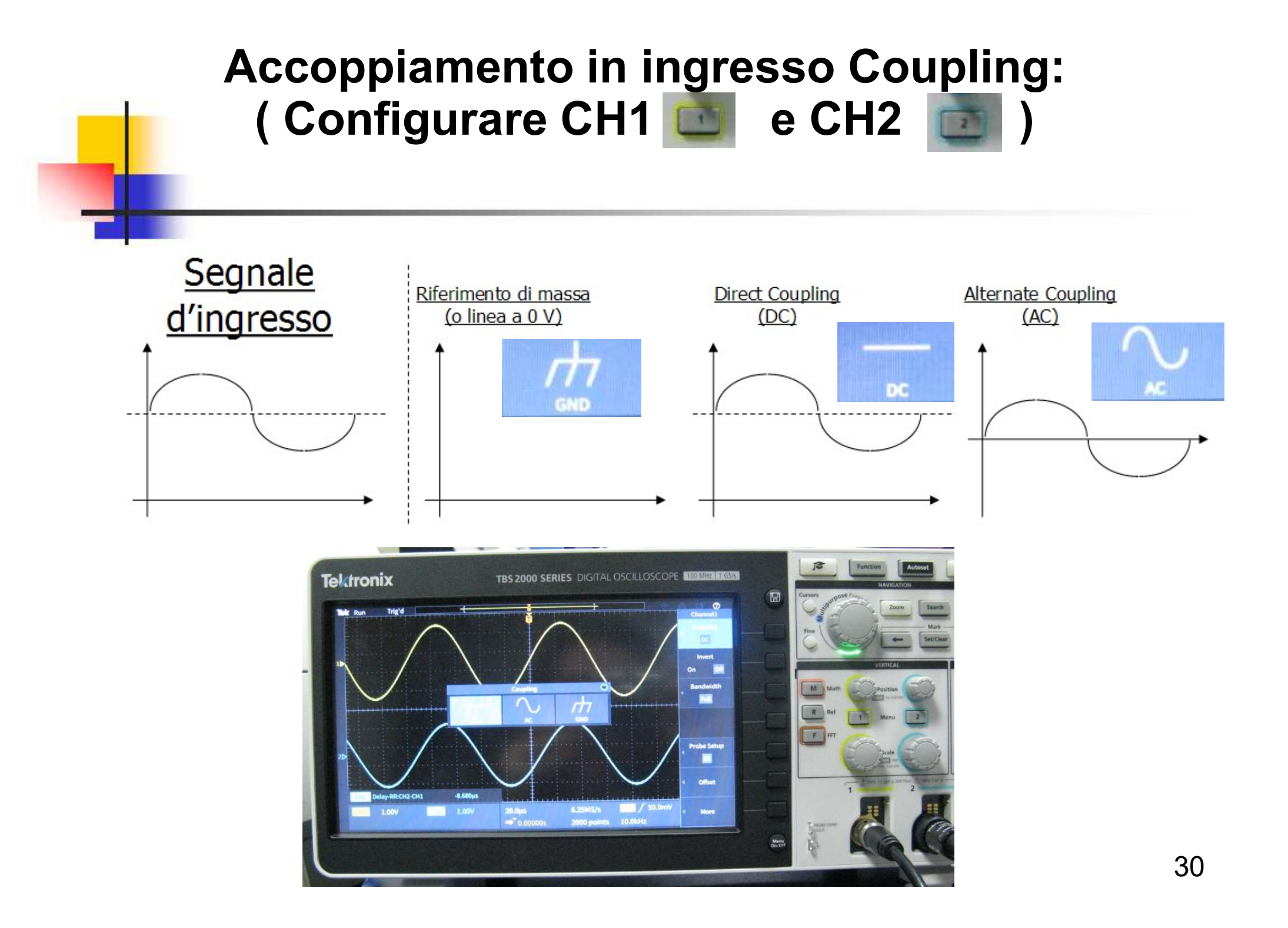

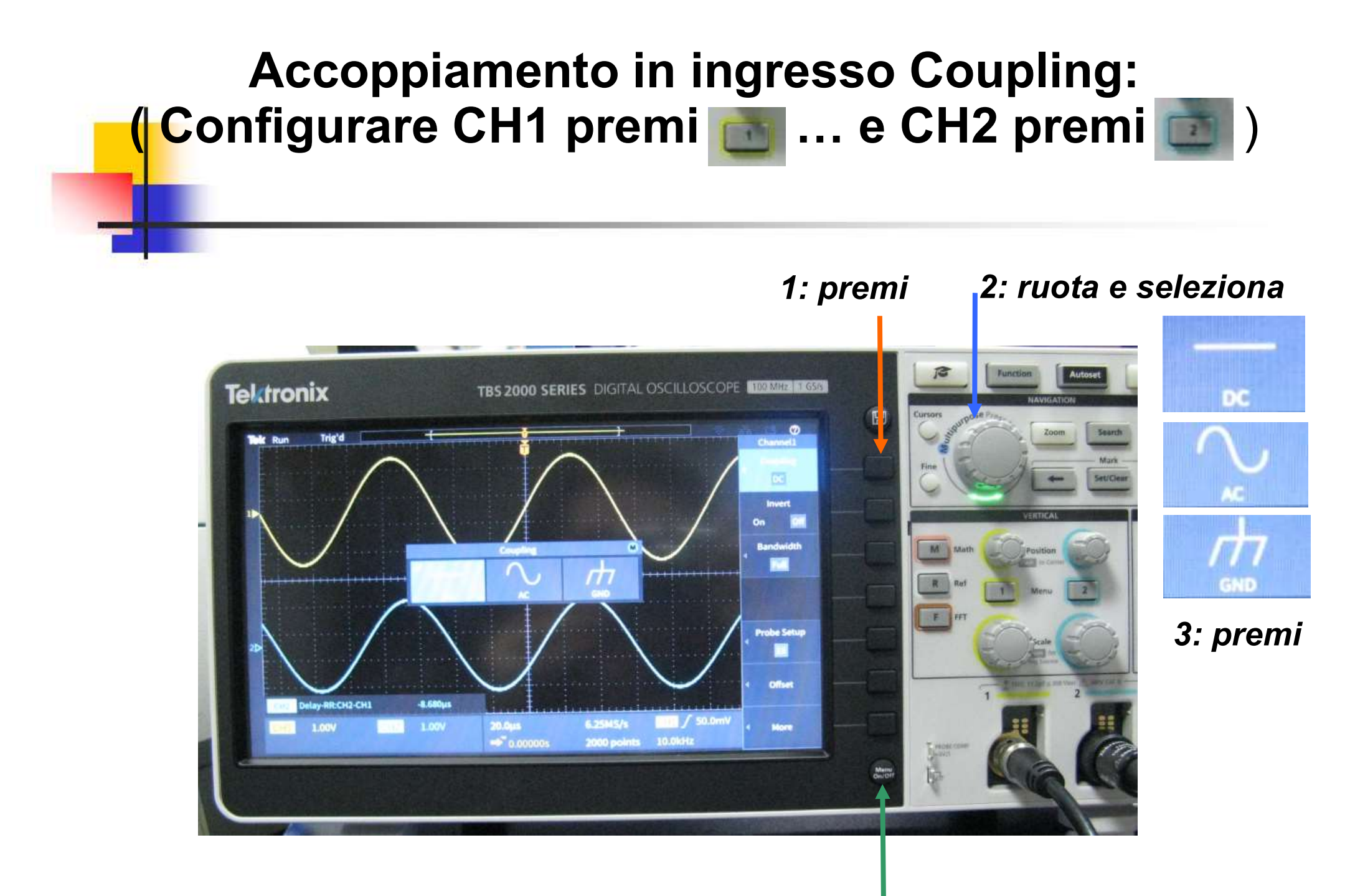

4: esci dal Menu

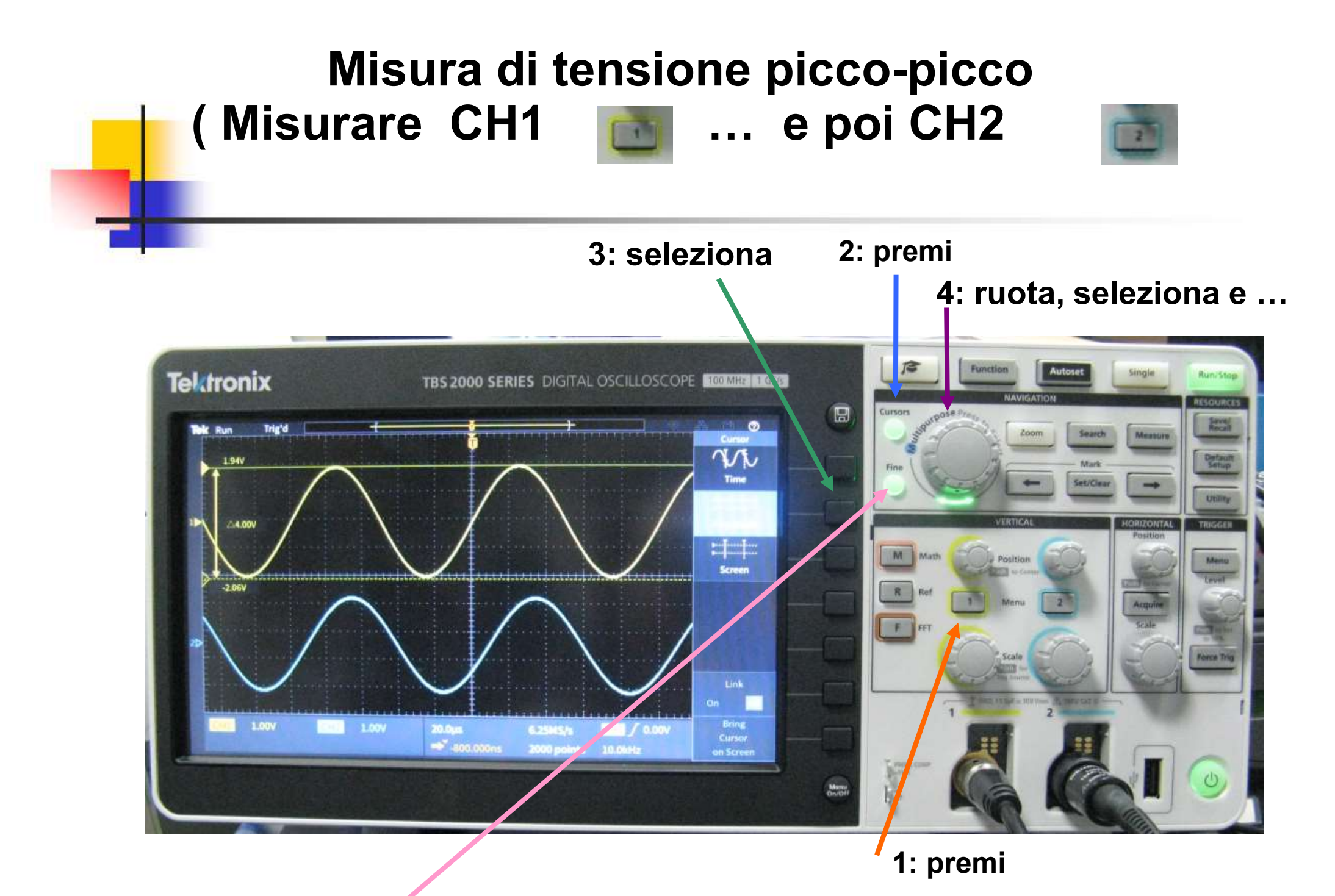

5: regolazione Fine movimento barra 1 e premi per passare alla barra 2

#### Misura del Δt (Misurare CH2 – CH1)

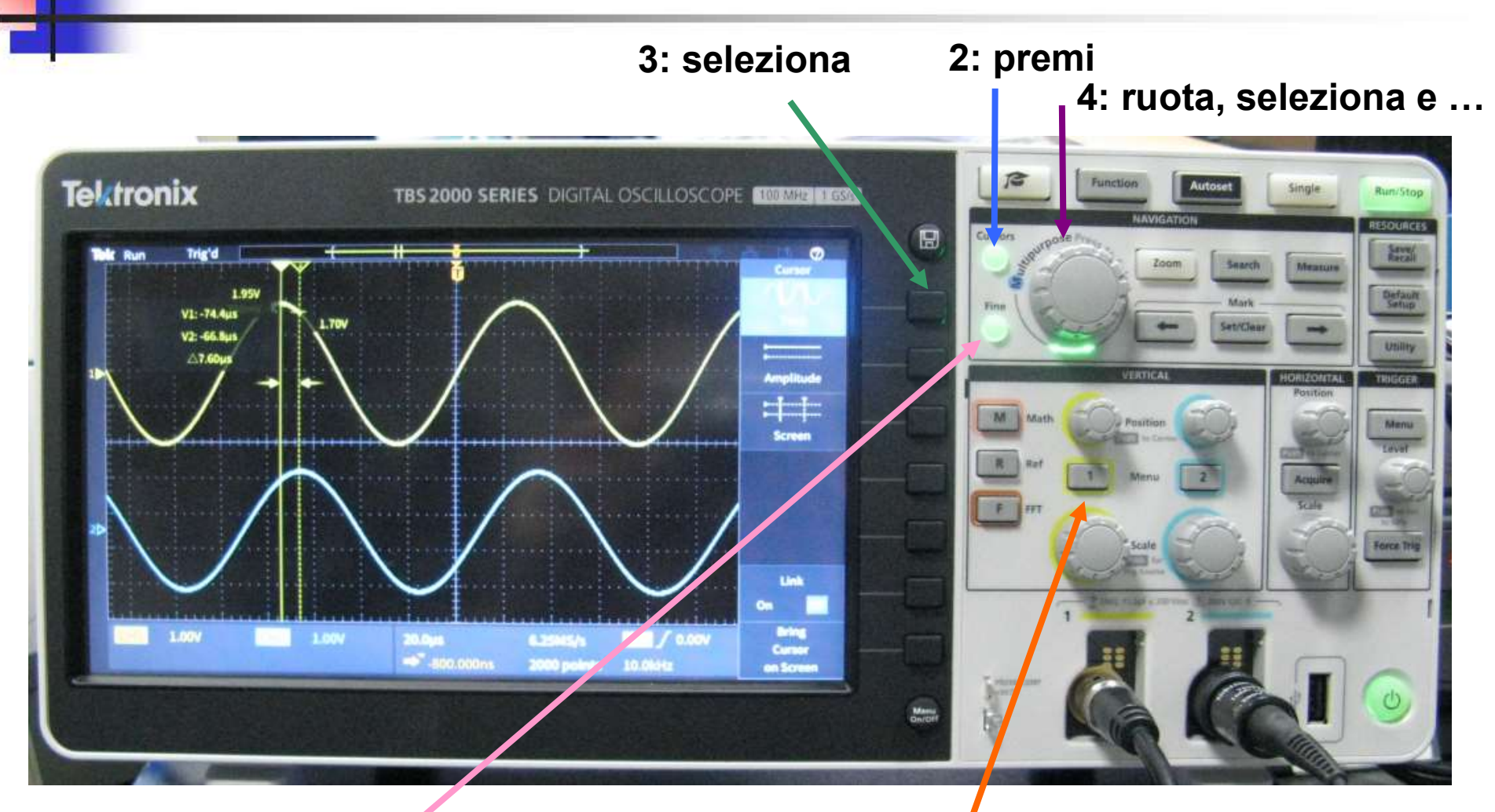

1: premi

5: regolazione Fine movimento barra 1 e premi per passare alla barra 2

# Sonda Oscilloscopio 10.1

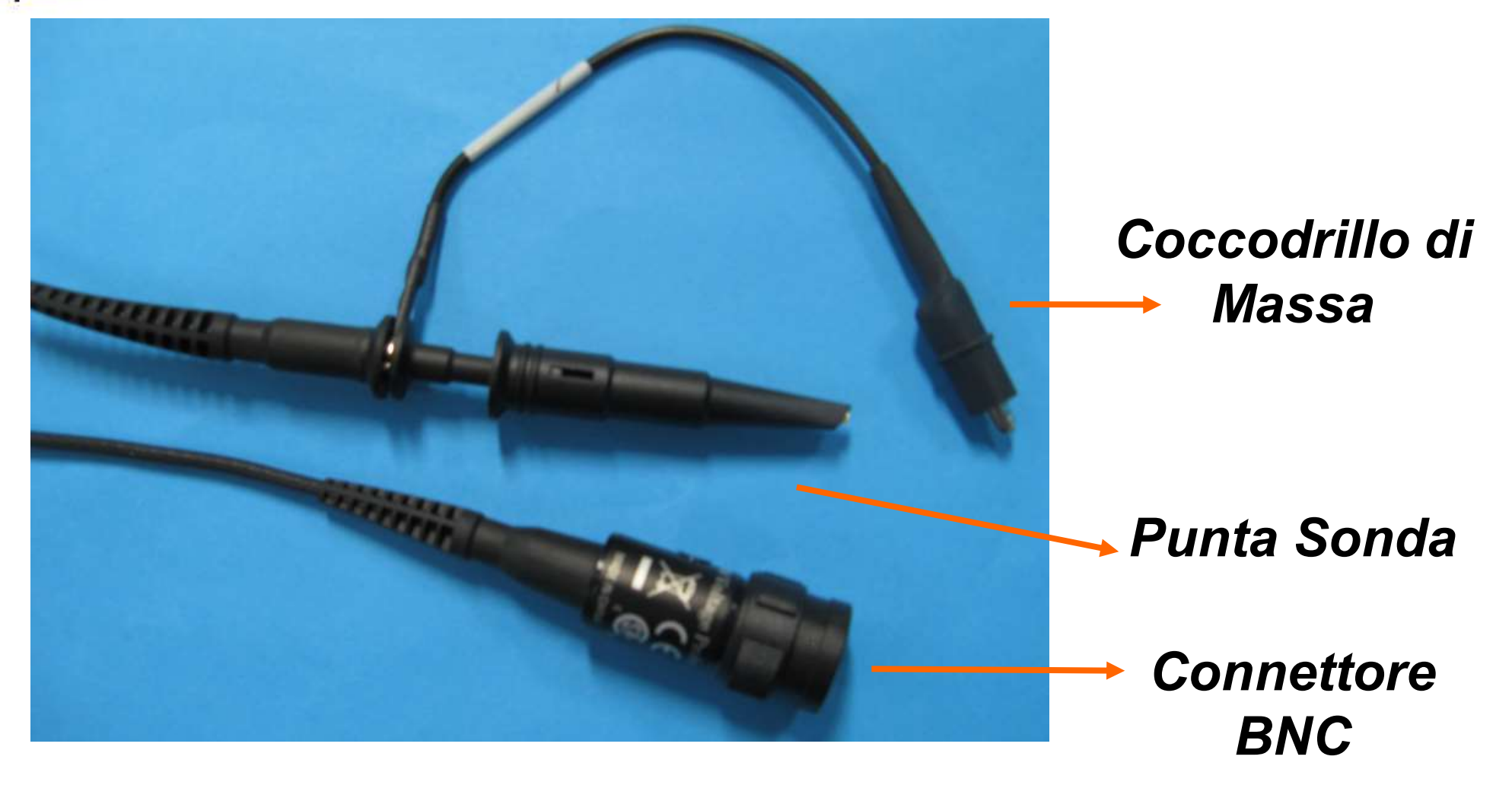

Silvia Roncelli

Lab. Didattico di Elettronica

### Collegare la Sonda dell'Oscilloscopio sul canale CH2

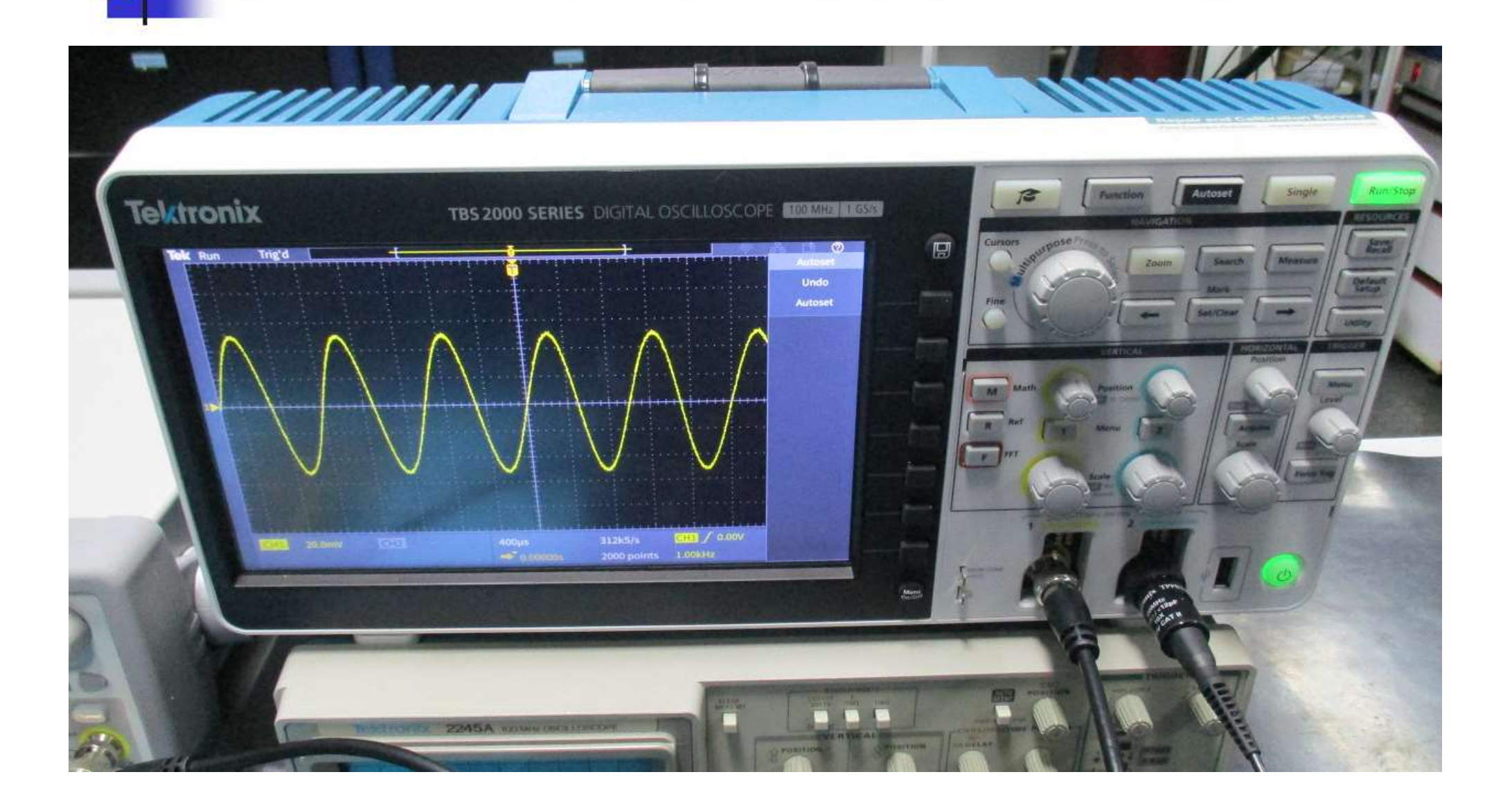

#### CONTROLLARE eventuale ATTENUAZIONE INPUT = Cavo BNC = CH1 = 1X OUTPUT = Sonda Oscilloscopio = CH2 = 10X

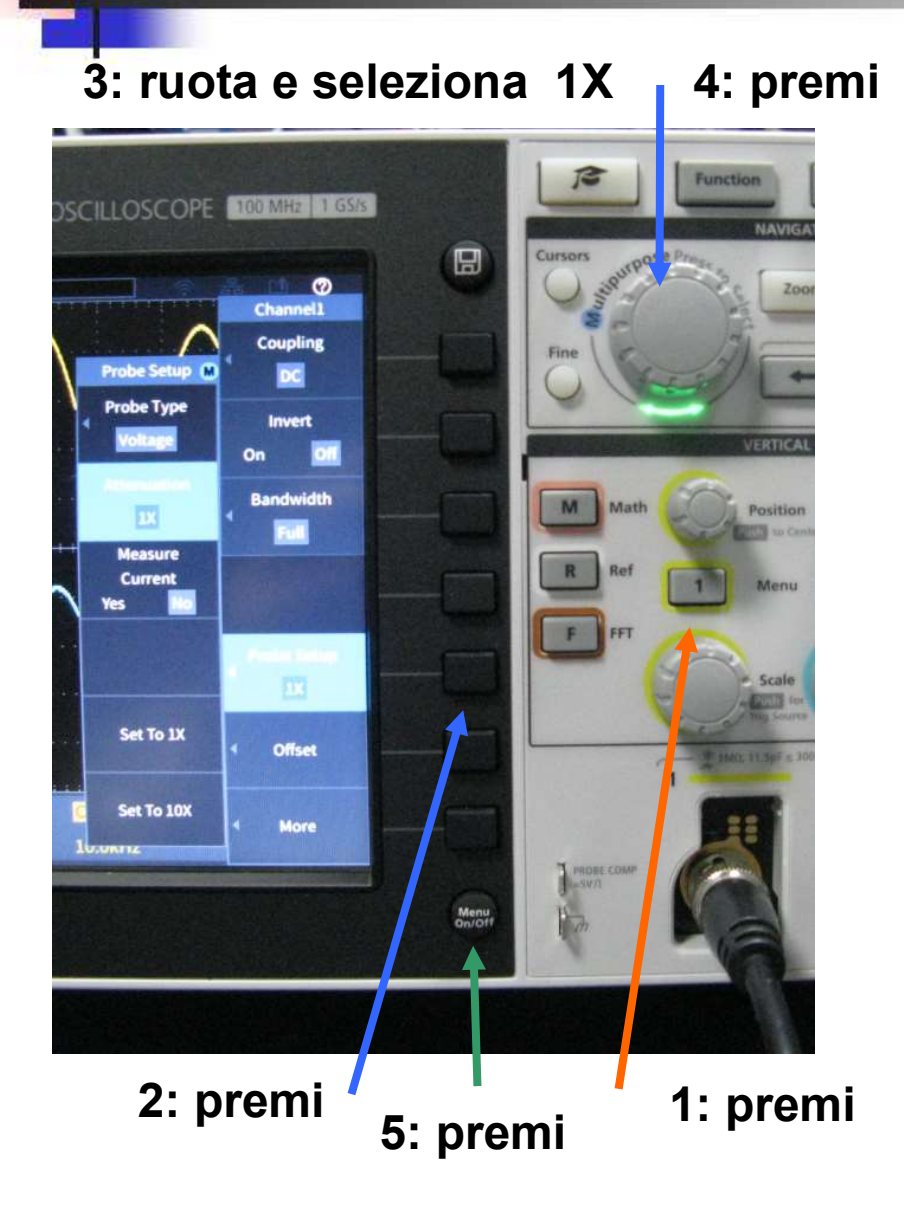

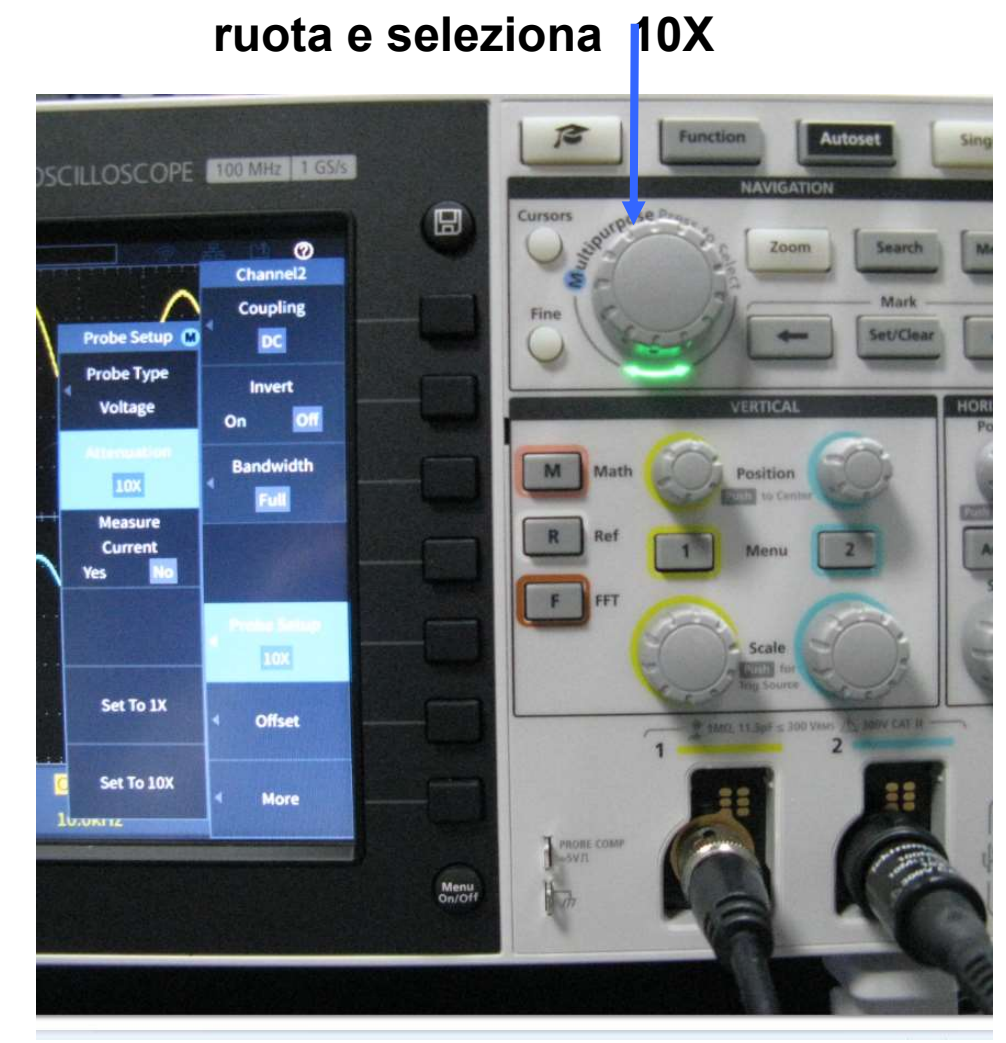

### Collegare la Sonda alla Basetta del RC - CR

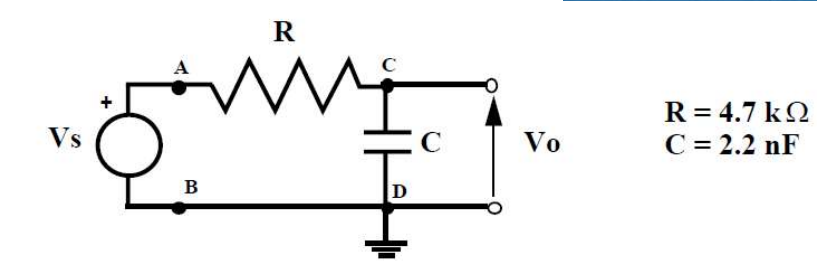

fig.24 Schema elettrico del circuito RC passa-basso.

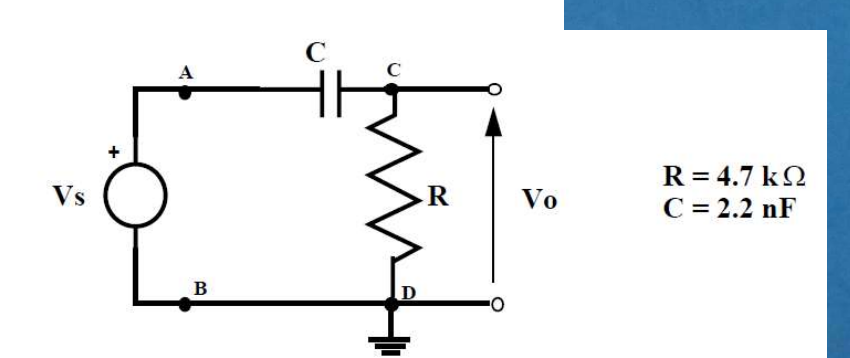

fig.28 Schema elettrico del circuito CR passa-alto.

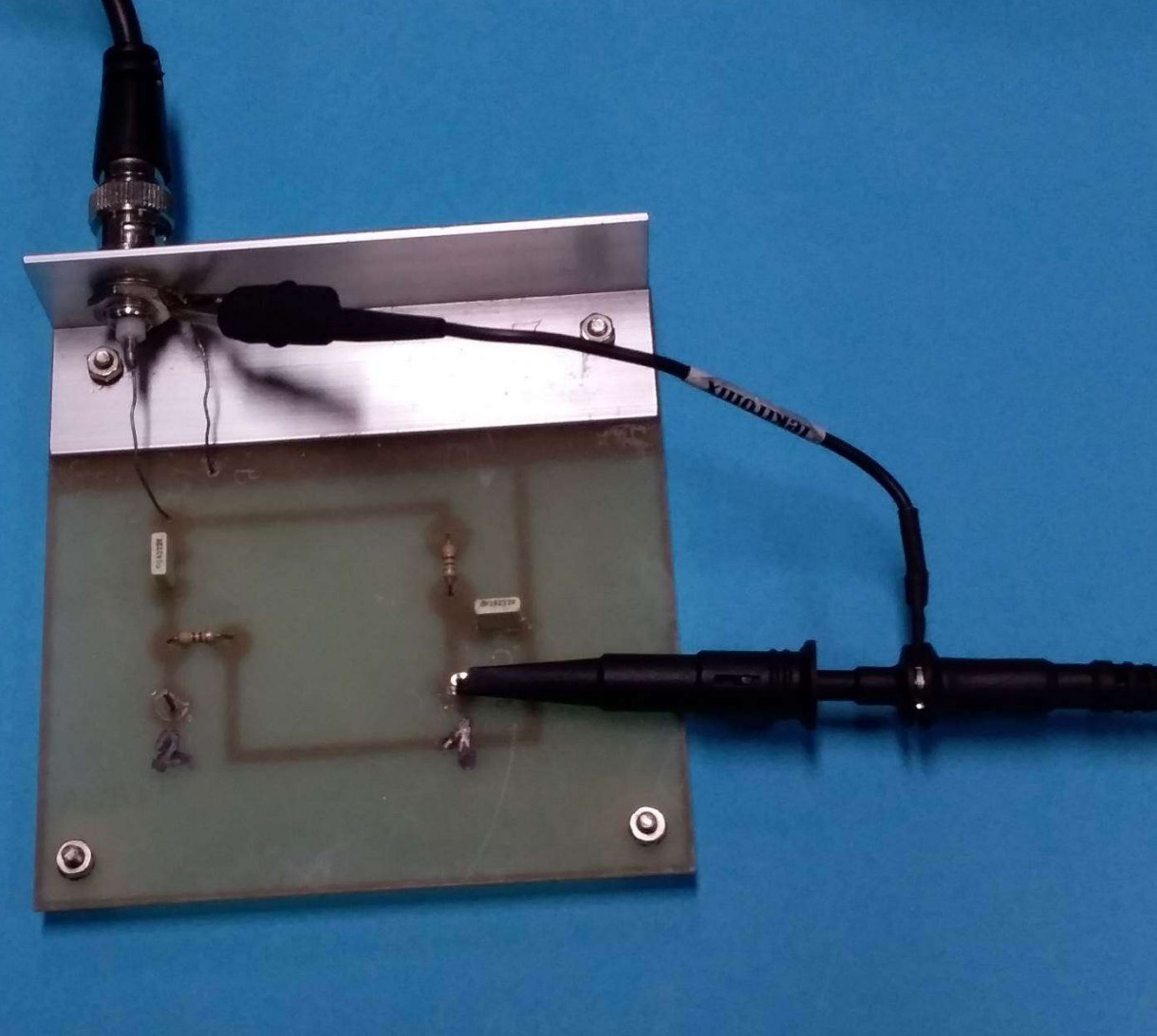

## Premere Autoset sull'Oscilloscopio

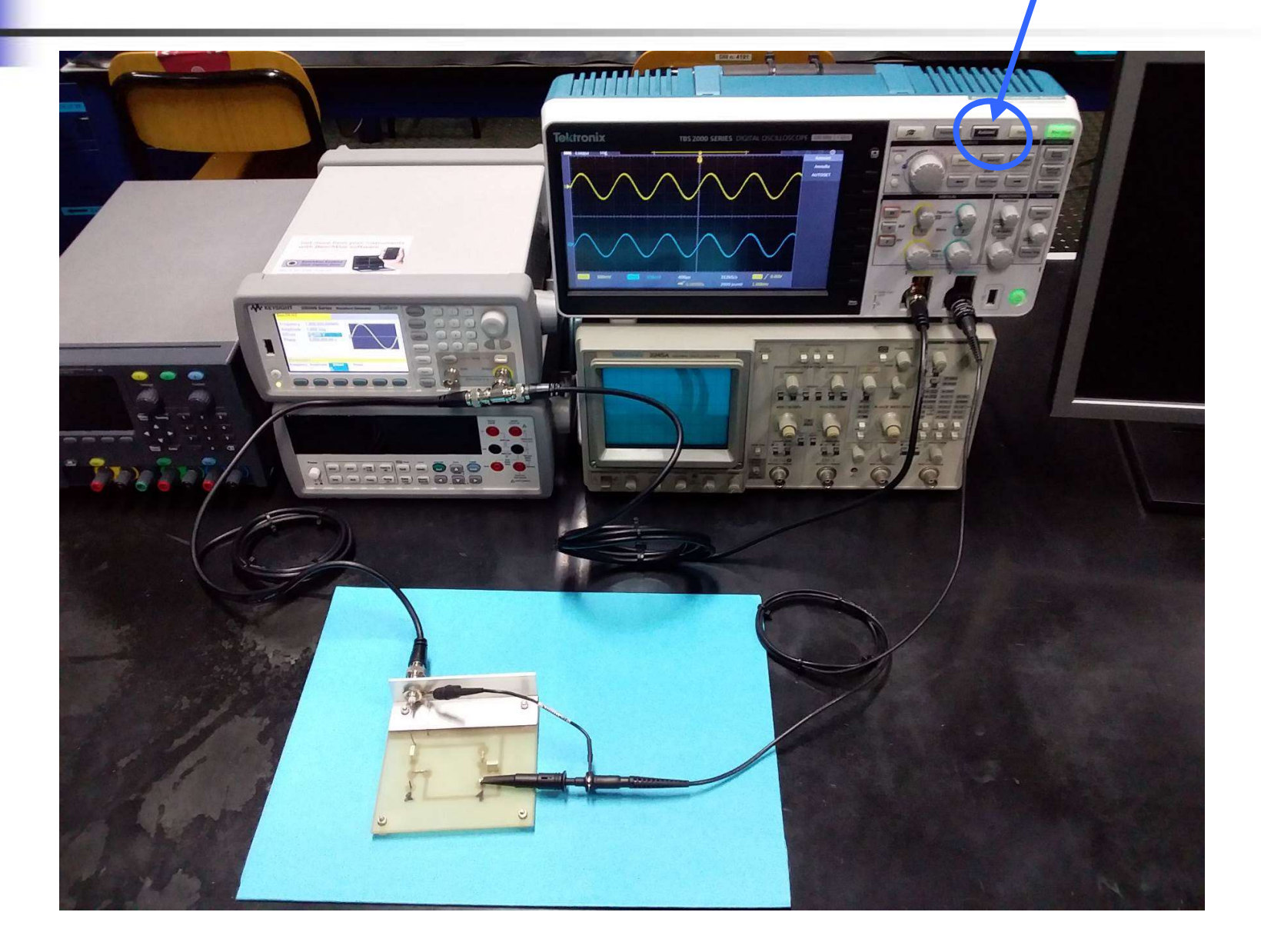

#### Schermo dell'Oscilloscopio Digitale

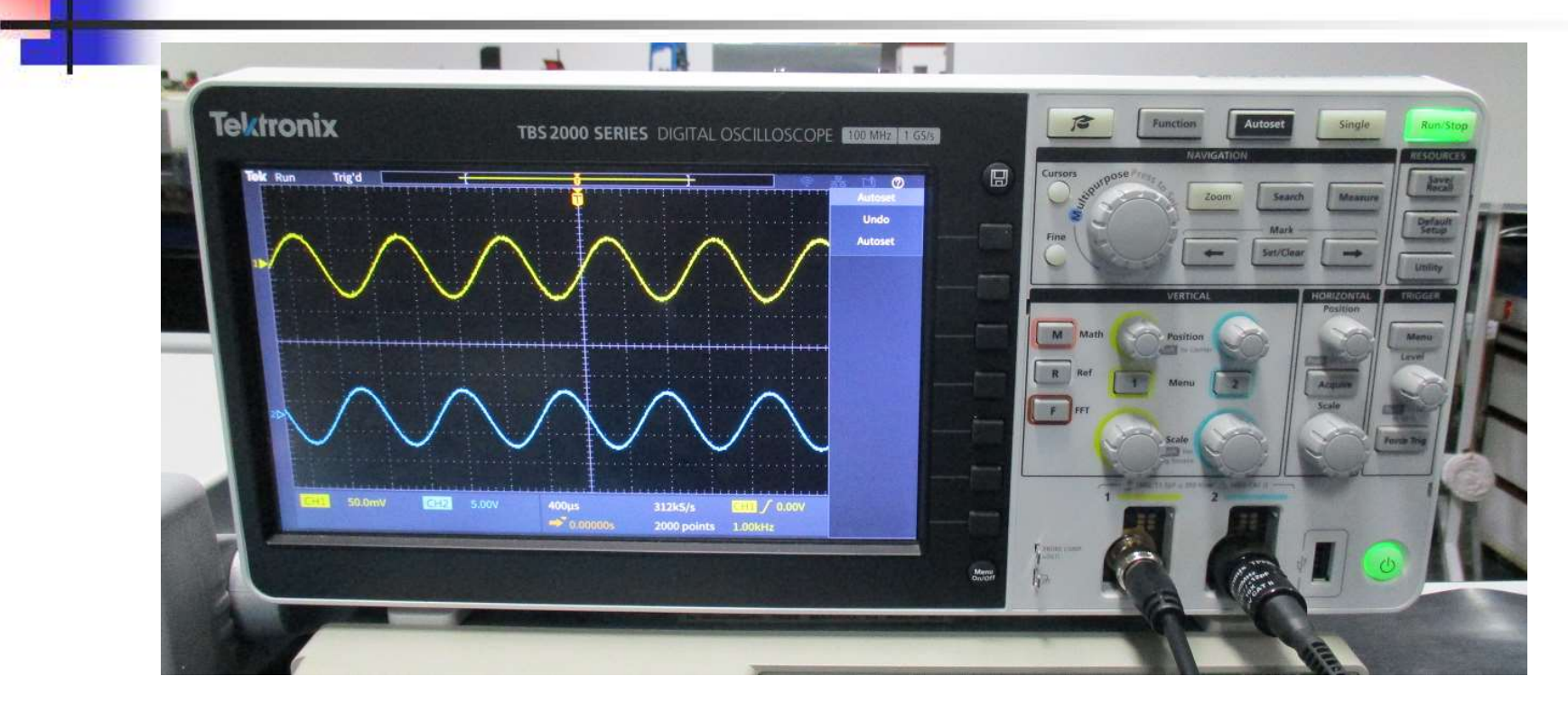

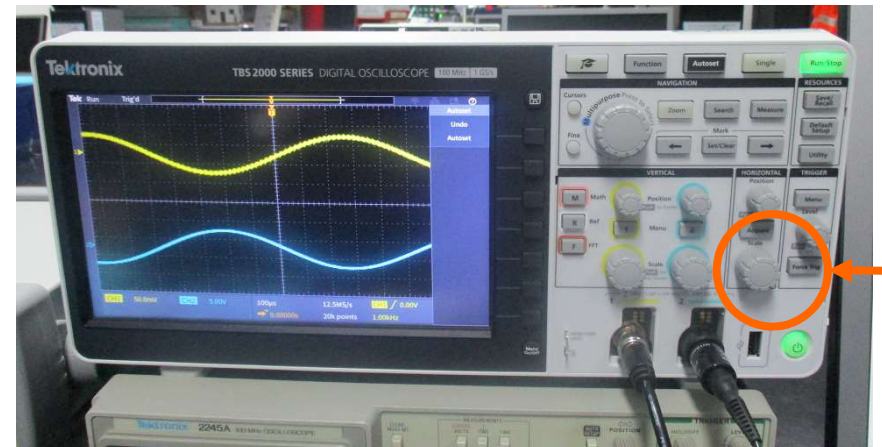

per cambiare la Scala dei tempi – (asse X) devo ruotare

# Elettronica I Lab. Didattico di Elettronica

## Per ogni problema:

# Dispense del Laboratorio Tecnico del Laboratorio Docente / Tutor

#### **Basetta RC - CR** -100 R 0 $\mathbf{R} = 4.7 \text{ k}\Omega$ $\mathbf{C} = 2.2 \text{ nF}$ Vs Vo fig.24 Schema elettrico del circuito RC passa-basso. C $\mathbf{R} = \mathbf{4.7} \mathbf{k} \Omega$ $\mathbf{C} = \mathbf{2.2} \mathbf{n} \mathbf{F}$ 2 Vs Vo 3 0 fig.28 Schema elettrico del circuito CR passa-alto.

# RC Passa Basso Schema Circuitale

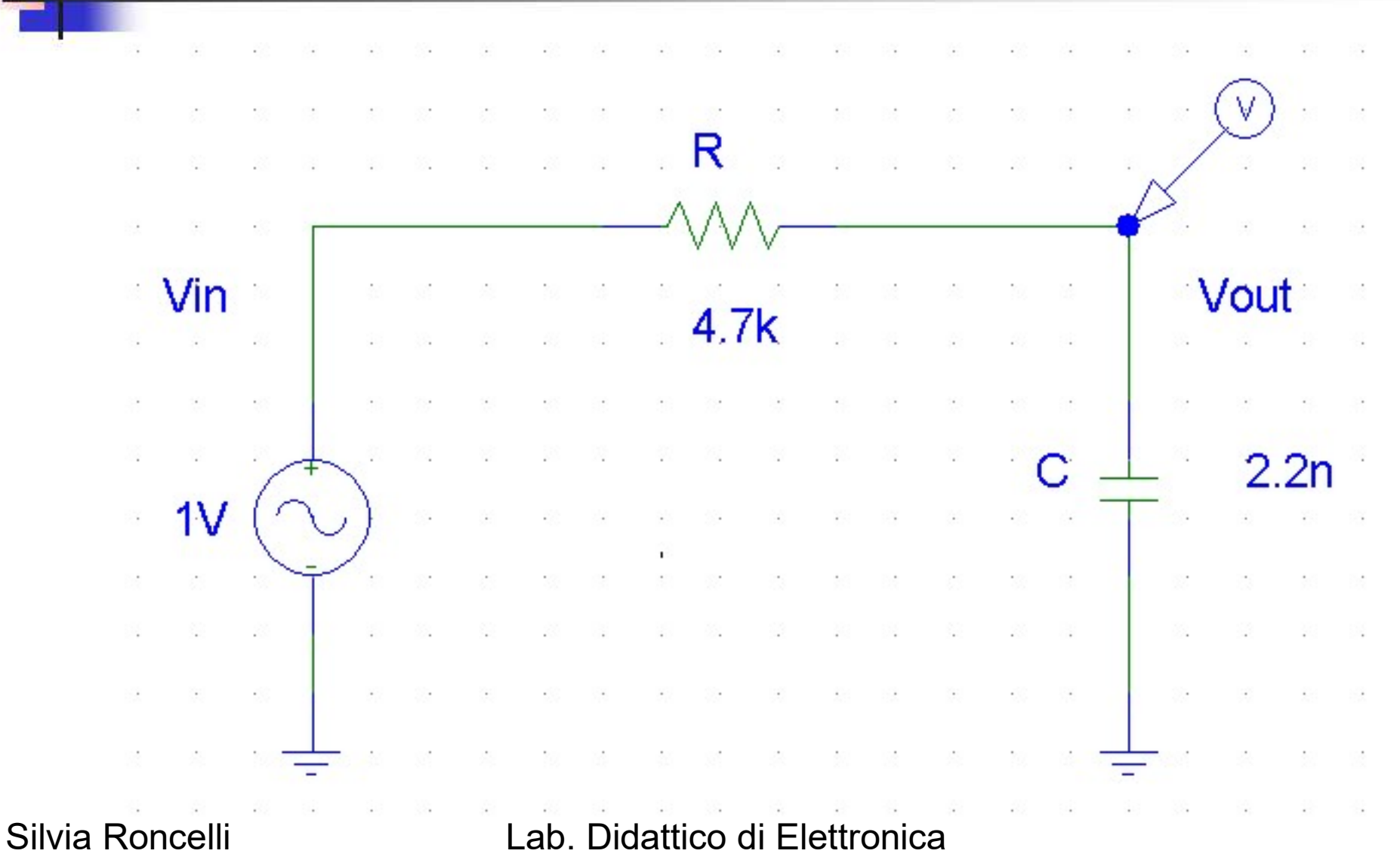

# Misura di Modulo e Fase di F(jω) al variare di ω

Funzione risposta in frequenza:  $F(j\omega) = V_{out}(j\omega)/V_{in}(j\omega)$ 

Scopo:

- **1.** misurare |F(jω)| e φ = arg[F(jω)] al variare di ω
- 2. Tracciare i diagrammi di Bode di modulo e fase di F(j $\omega$ ) e determinare f<sub>c</sub>

Procedura: creazione di una tabella di dati

| Freq [Hz] | Vin [V] | Vout [V] | Vout/Vin | Vout/Vin  <sub>dB</sub> | ∆t [s] | φ [°]  |
|-----------|---------|----------|----------|-------------------------|--------|--------|
| 100       |         | 12       |          |                         |        | ×<br>* |
| 200       |         |          |          |                         |        |        |
| 500       |         |          |          |                         |        |        |
| 1k        |         |          |          |                         |        |        |
| 2k        |         | 12       |          |                         |        |        |
| 5k        |         |          |          |                         |        |        |
| 2000      |         |          |          |                         |        |        |
| 1M        |         |          |          |                         |        |        |

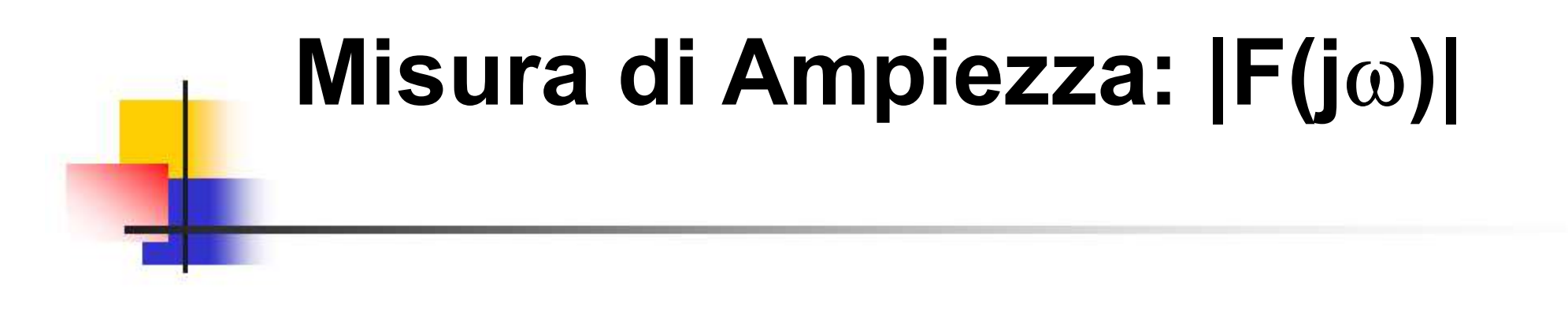

Misura delle ampiezze di V<sub>in</sub> e V<sub>out</sub> tramite i cursori orizzontali

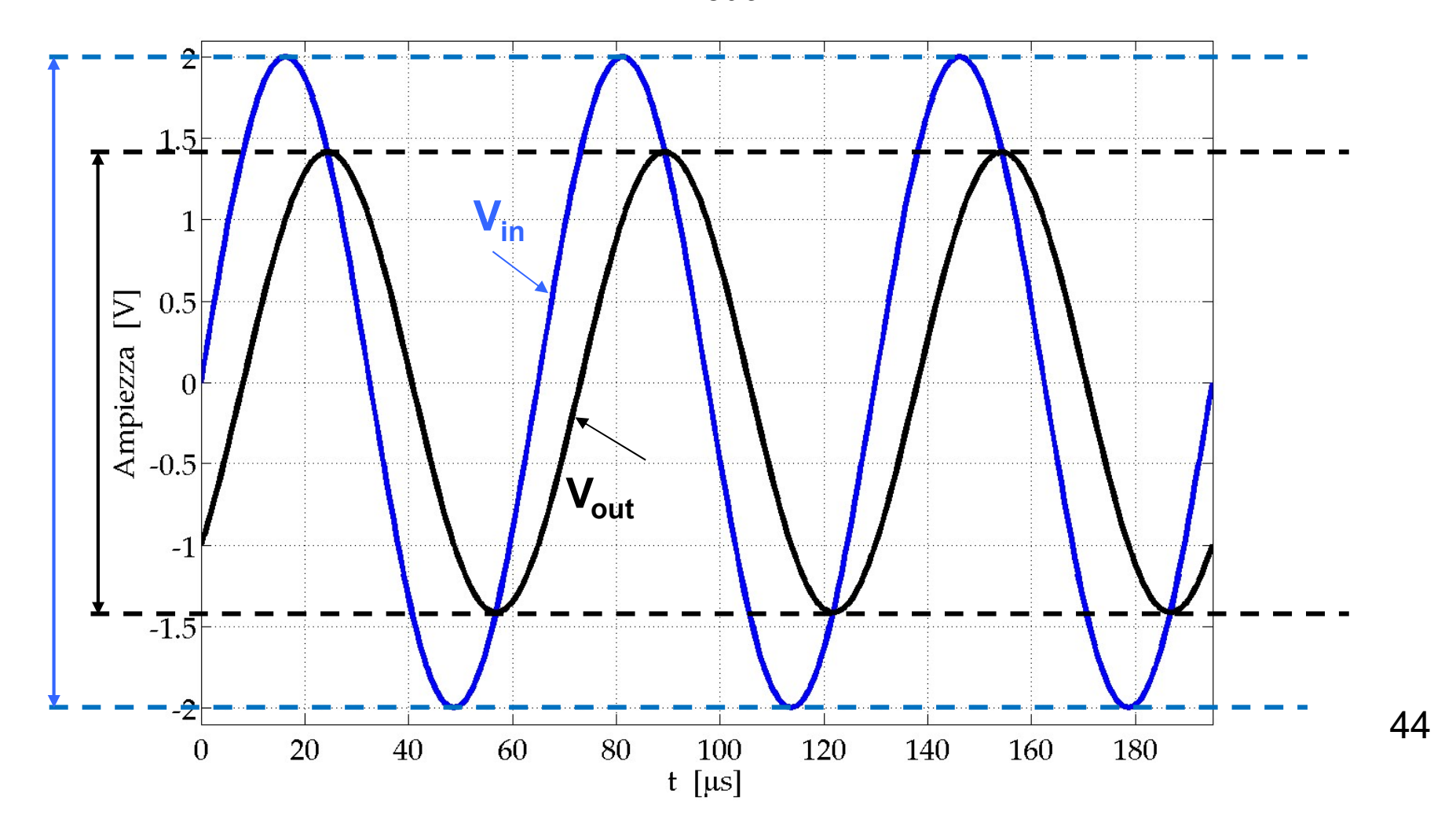

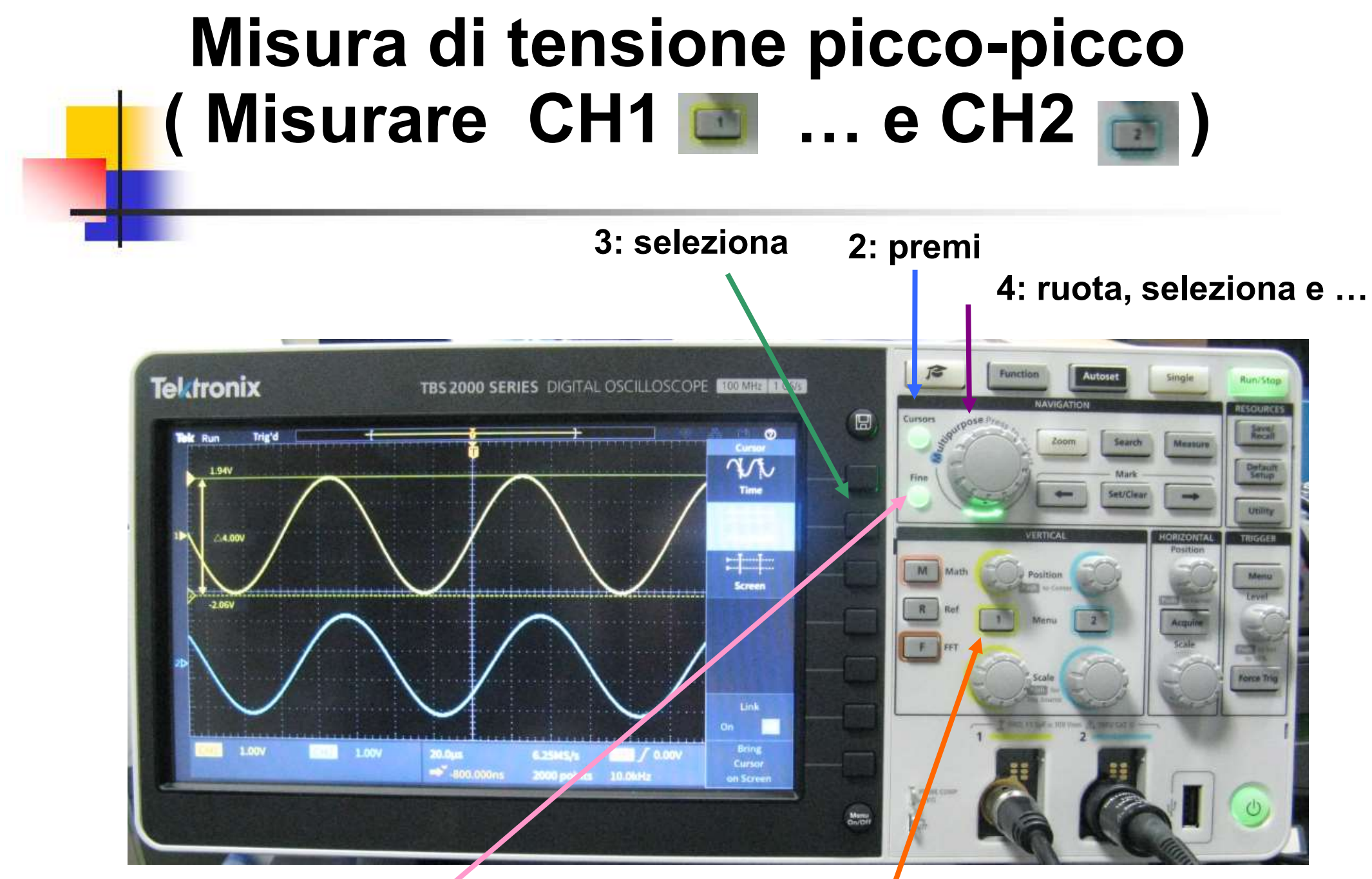

1: premi

5: regolazione Fine movimento barra 1 e premi per passare alla barra 2

# RC Passa Basso Diagramma di Bode - Modulo

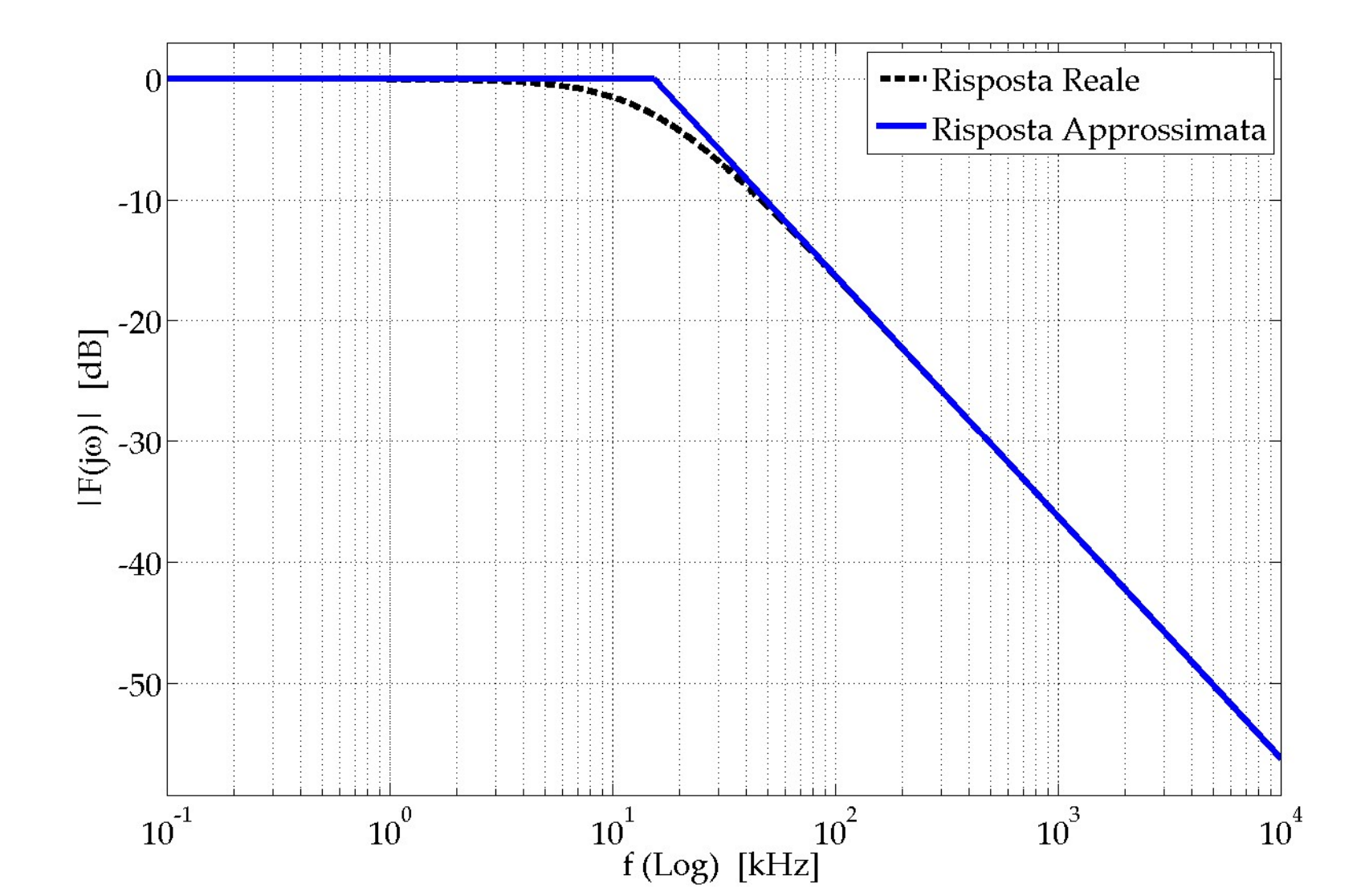

# RC Passa Basso Diagramma di Bode - Modulo

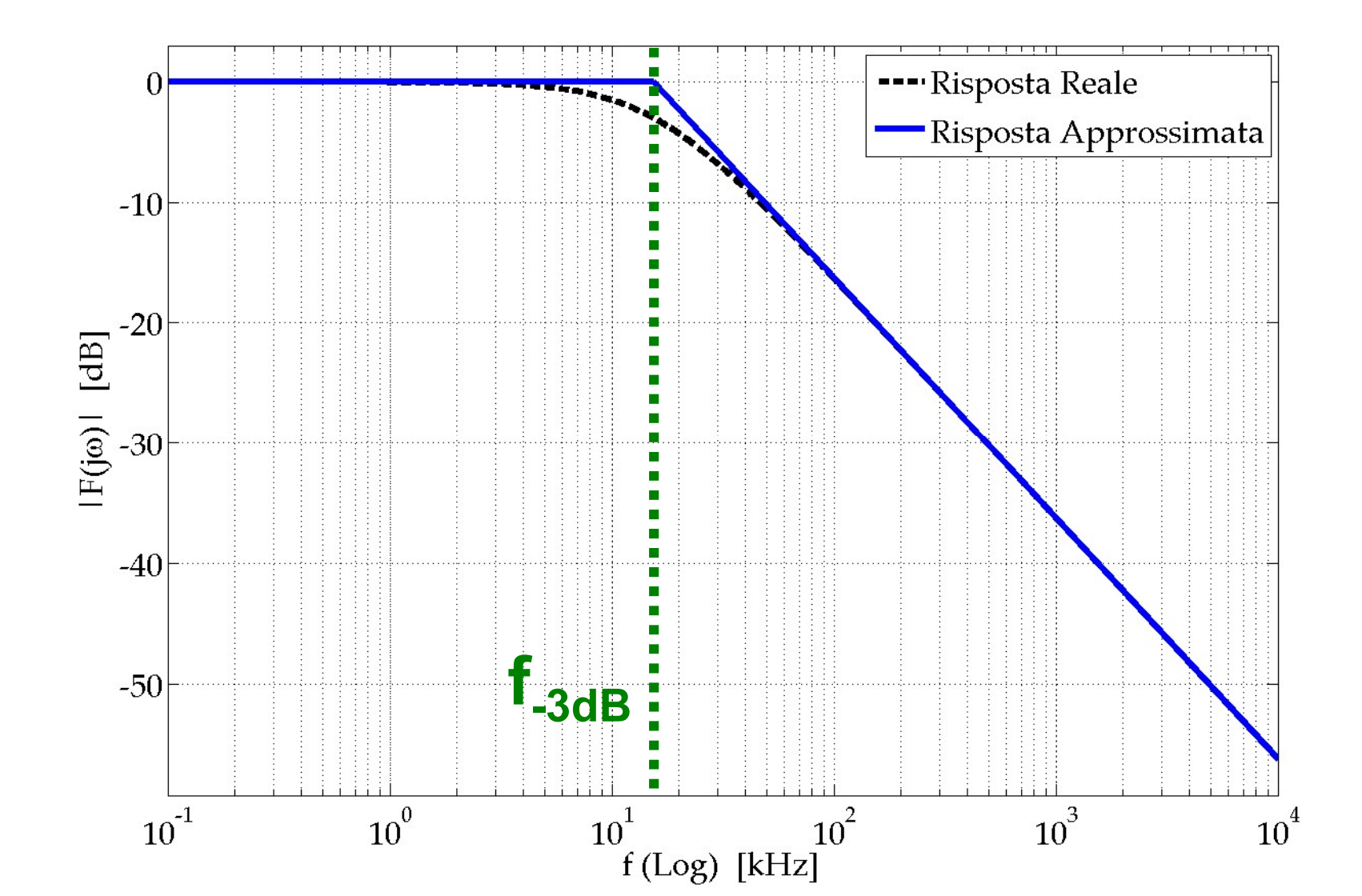

# Misura di Fase: φ = arg[F(jω)]

Misura del "ritardo" <u>∆t</u> di V<sub>out</sub> rispetto a V<sub>in</sub> tramite i cursori verticali

$$\Delta t : T = \phi : 360 \implies \phi = -360^{\circ} \cdot \Delta t / T = -360^{\circ} \cdot \Delta t \cdot f$$

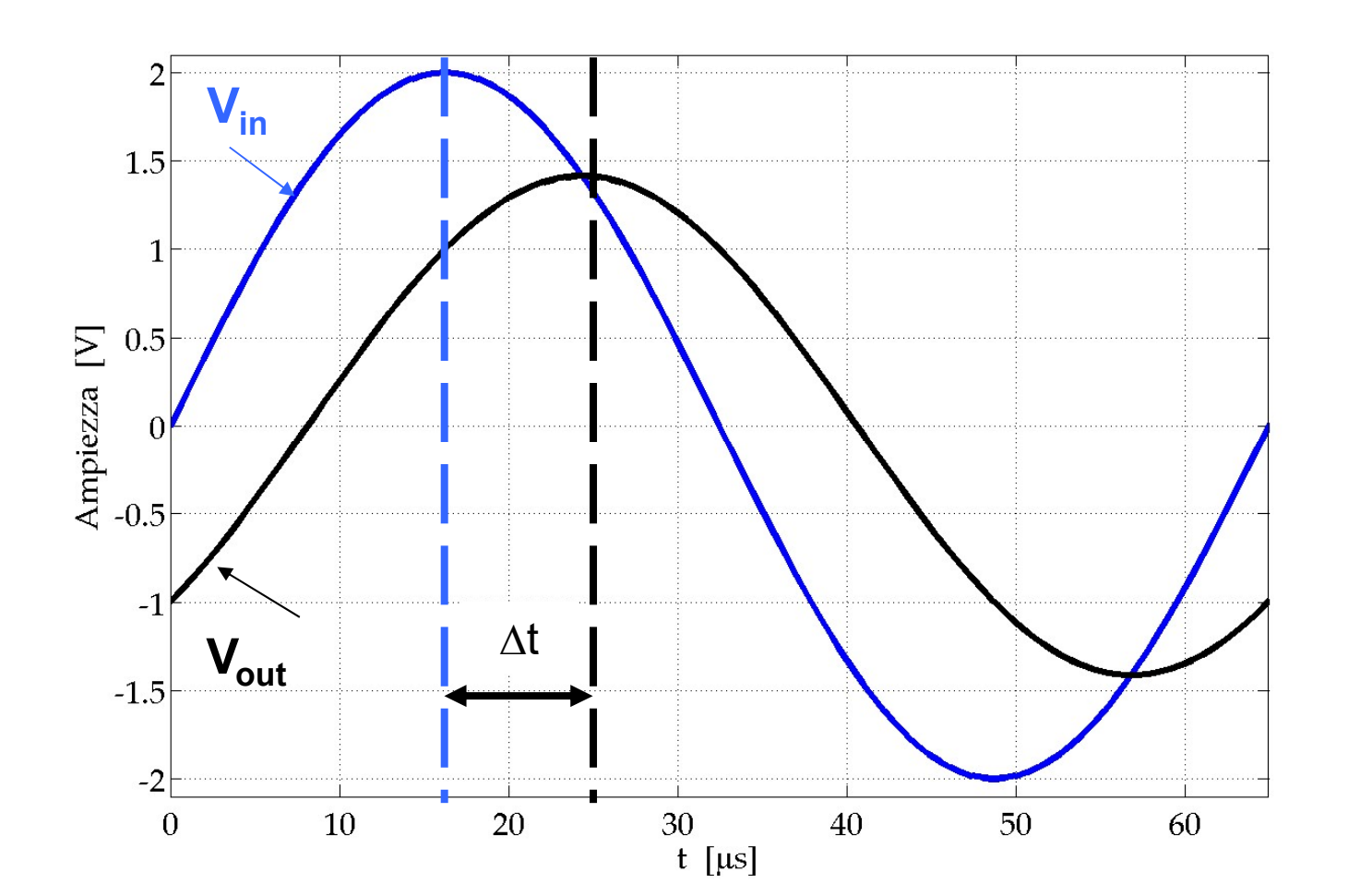

### Misura del Δt (Misurare CH2 – CH1)

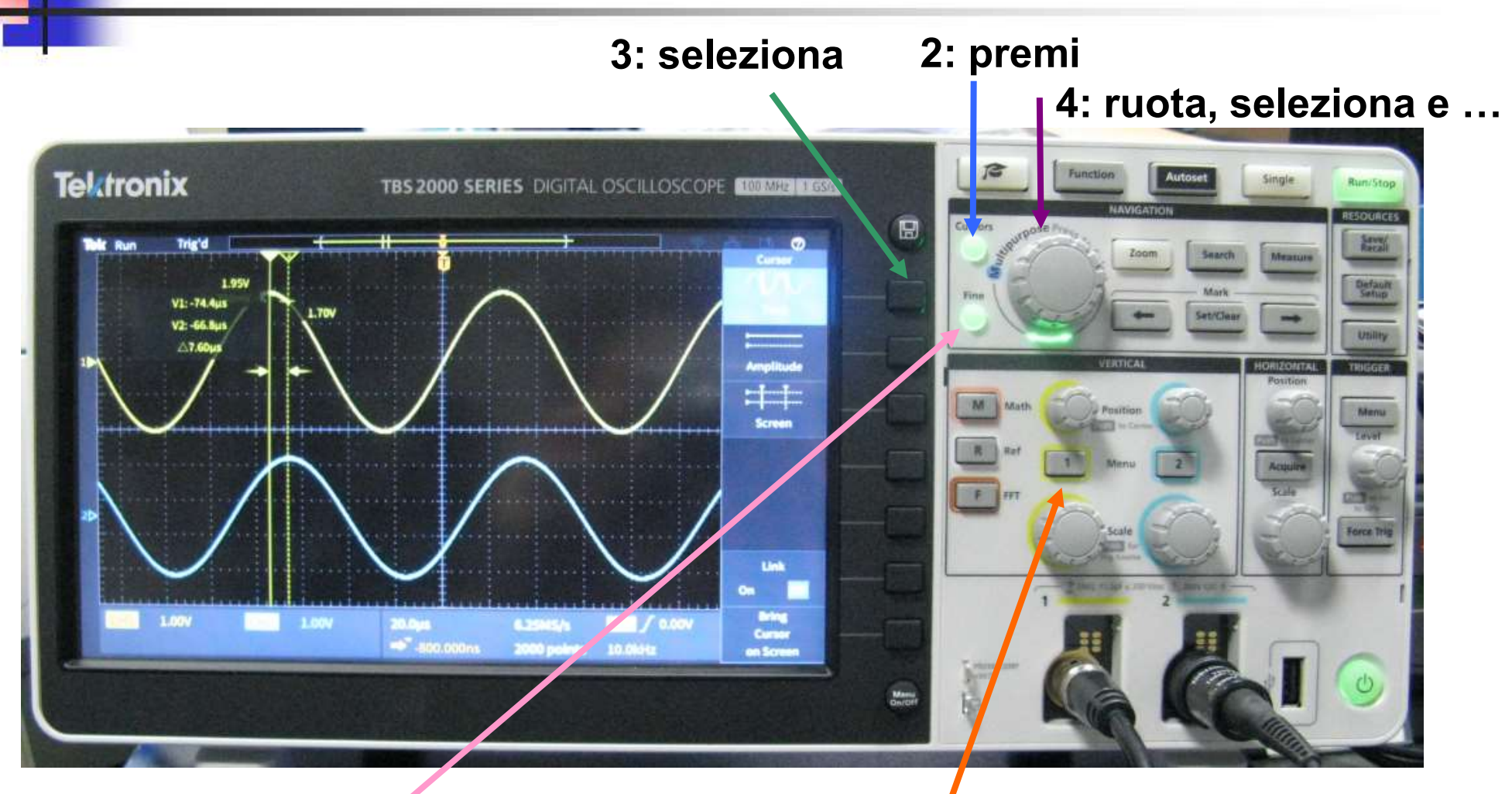

1: premi

5: regolazione Fine movimento barra 1 e premi per passare alla barra 2

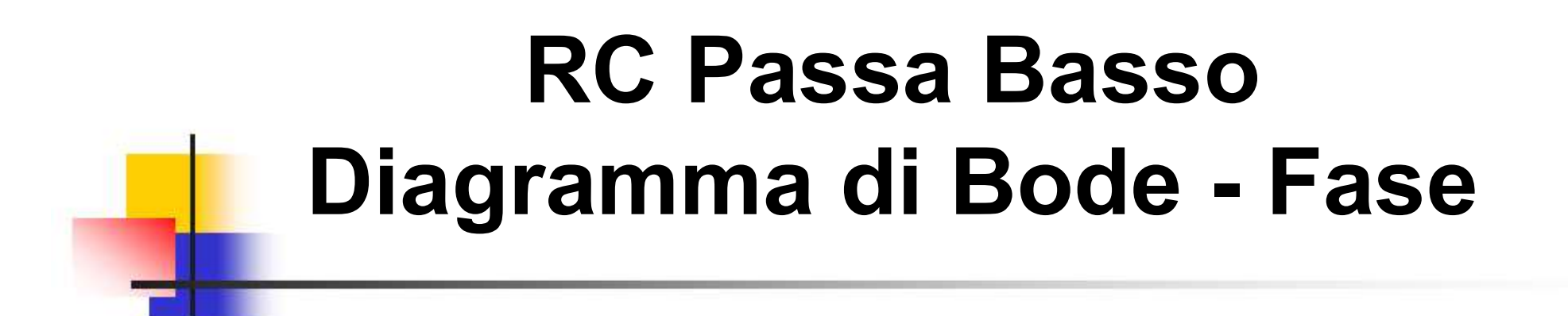

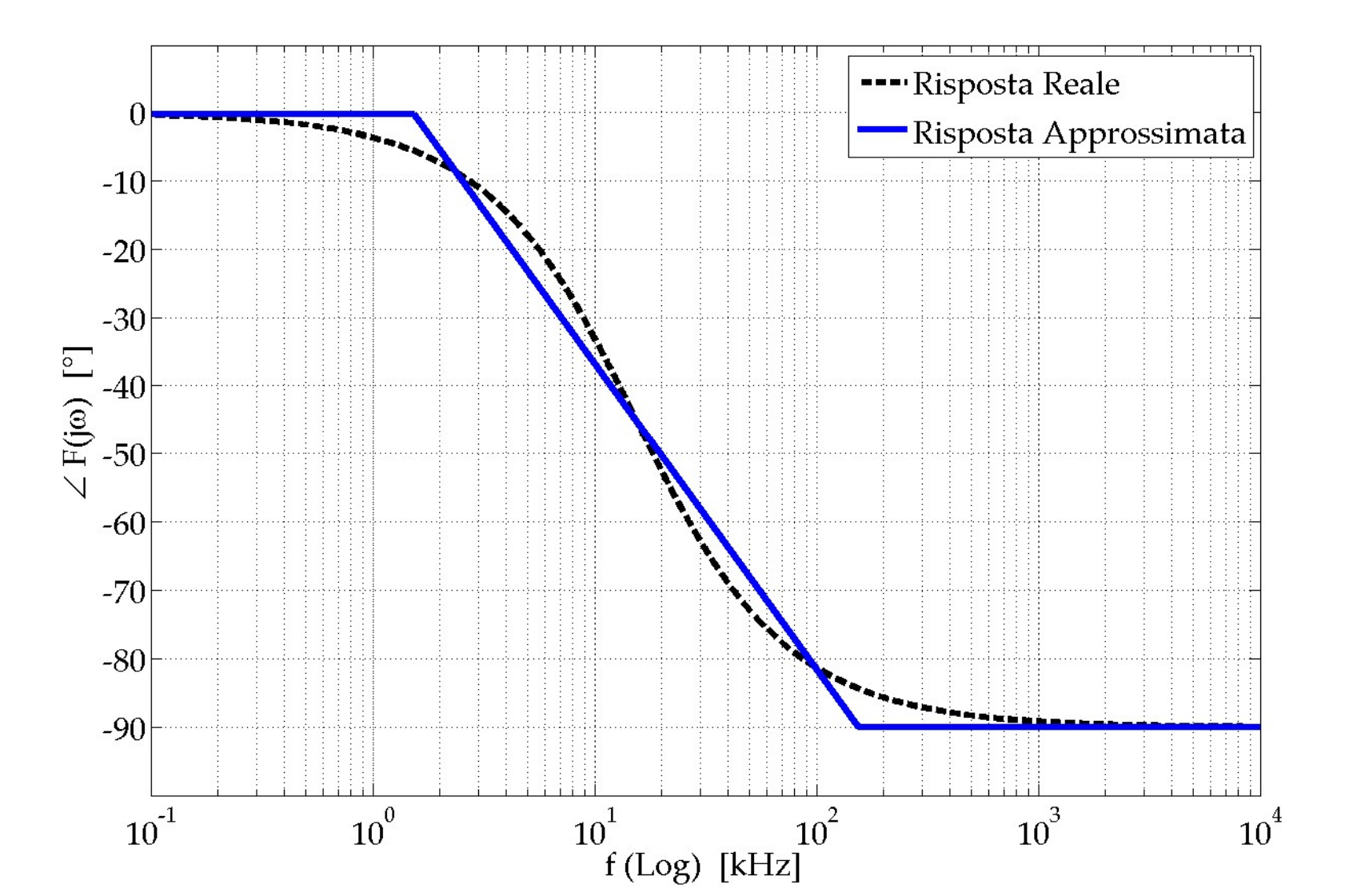

# RC Passa Basso Risposta al gradino di Tensione

 $t_R$ : Rise Time (Tempo di Salita)  $\rightarrow f_c = 0.35 / t_R$ 

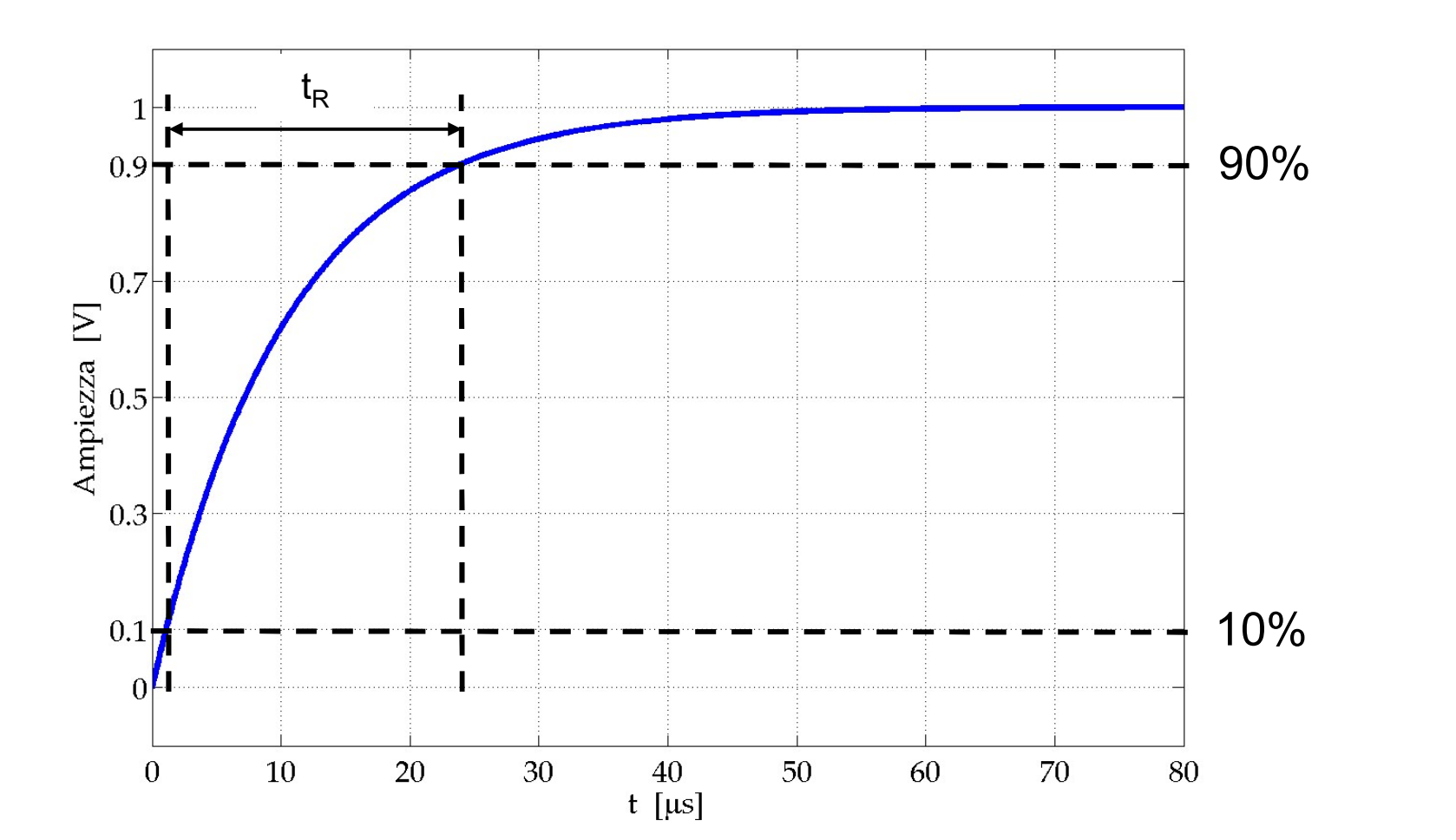

# CR Passa Alto Schema Circuitale

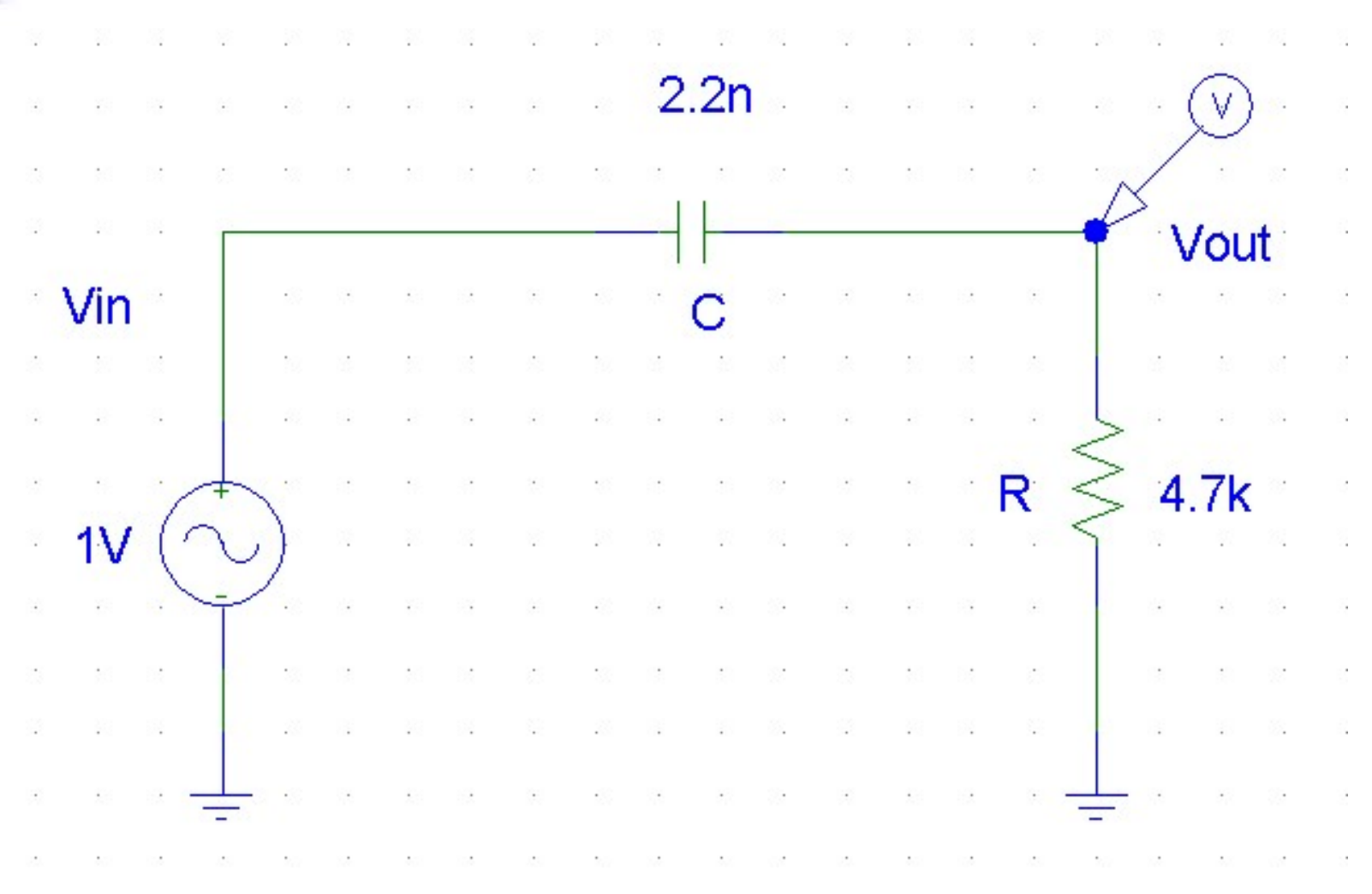

Silvia Roncelli

Lab. Didattico di Elettronica

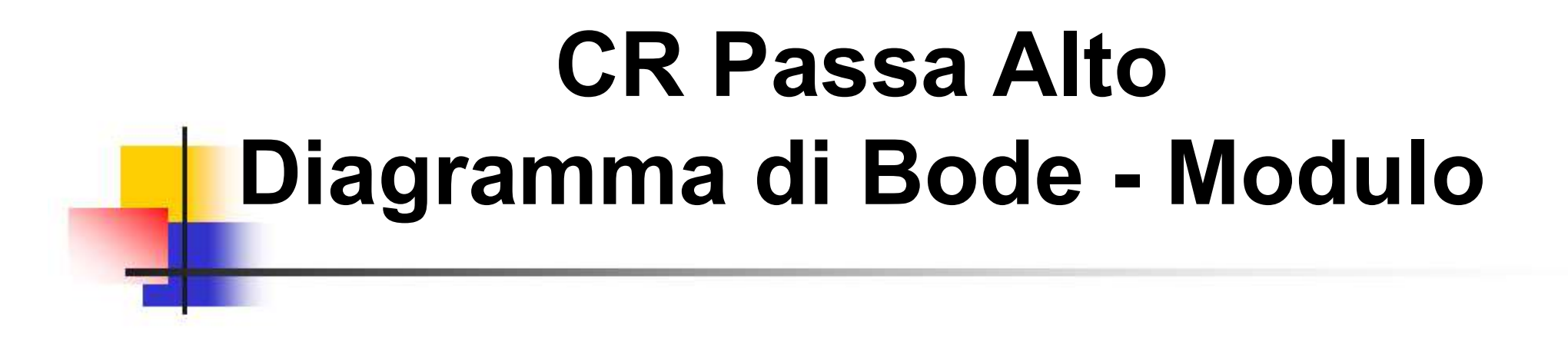

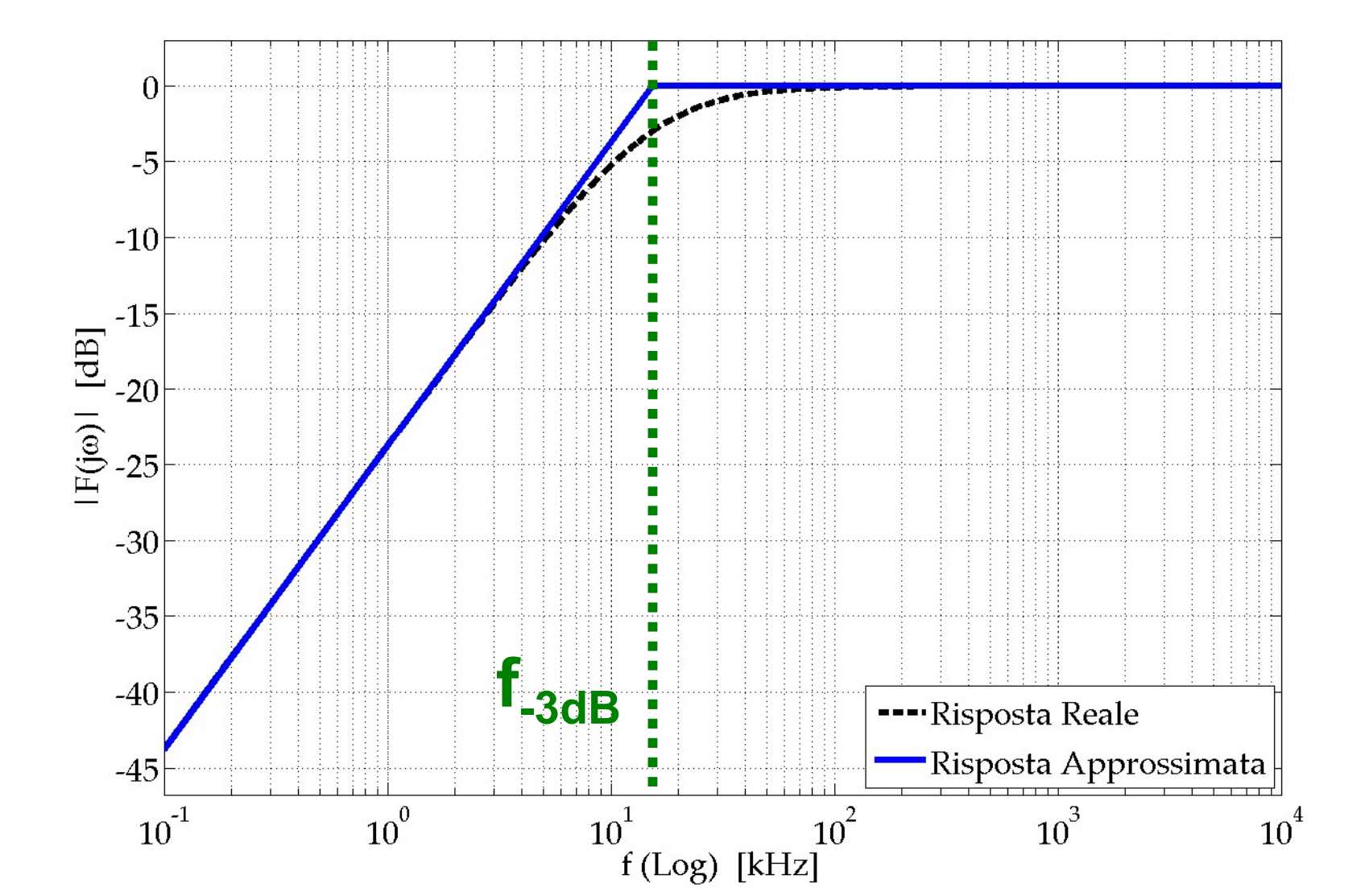

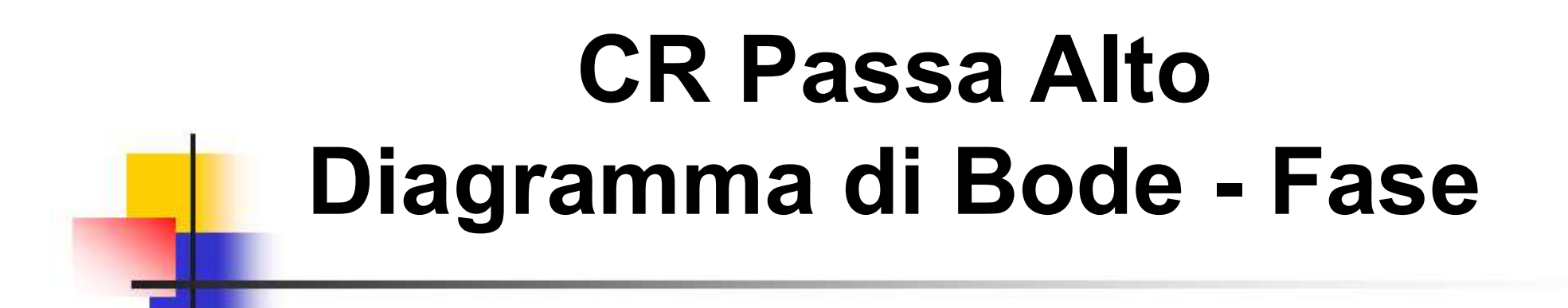

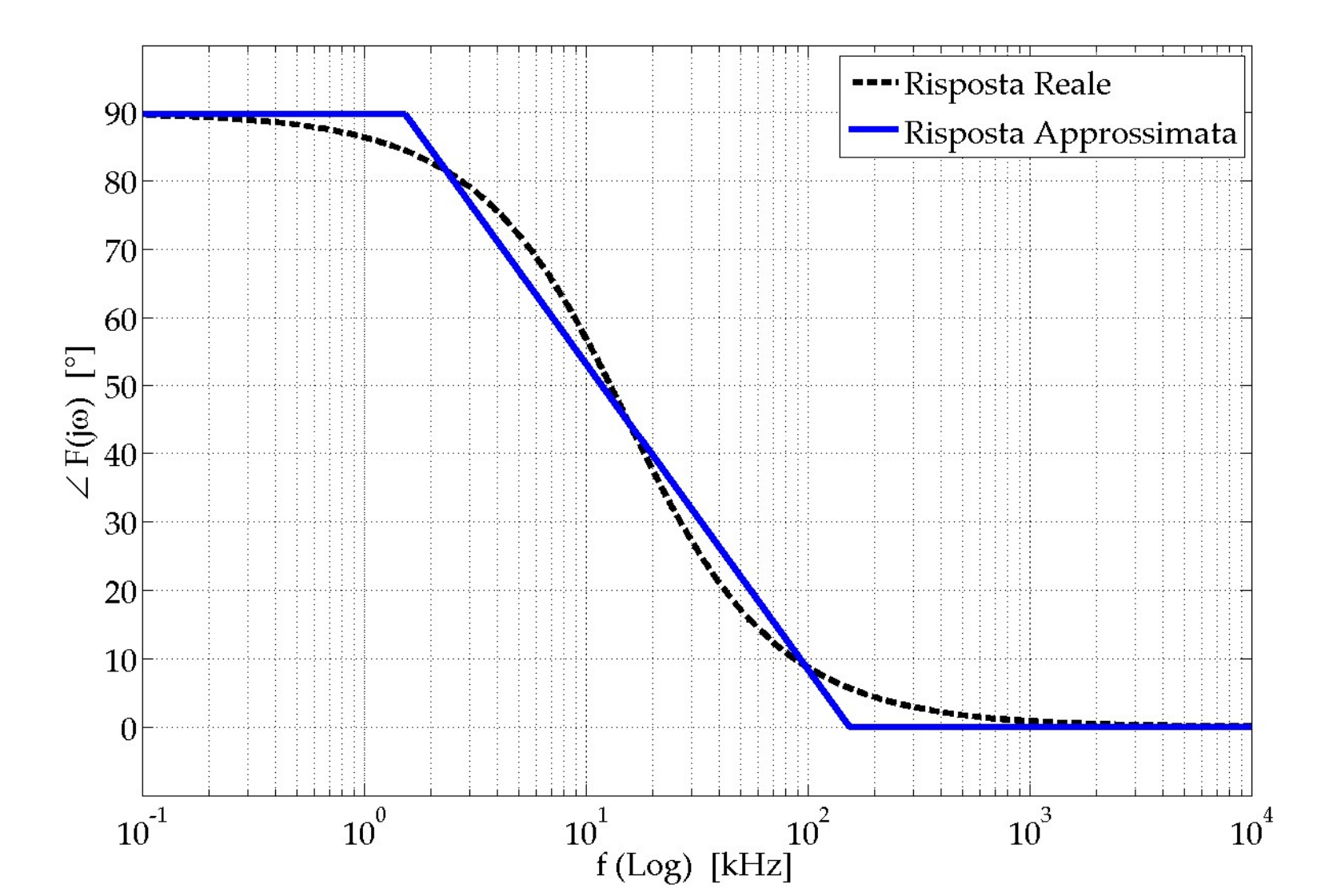

# CR Passa Alto Risposta al gradino di Tensione

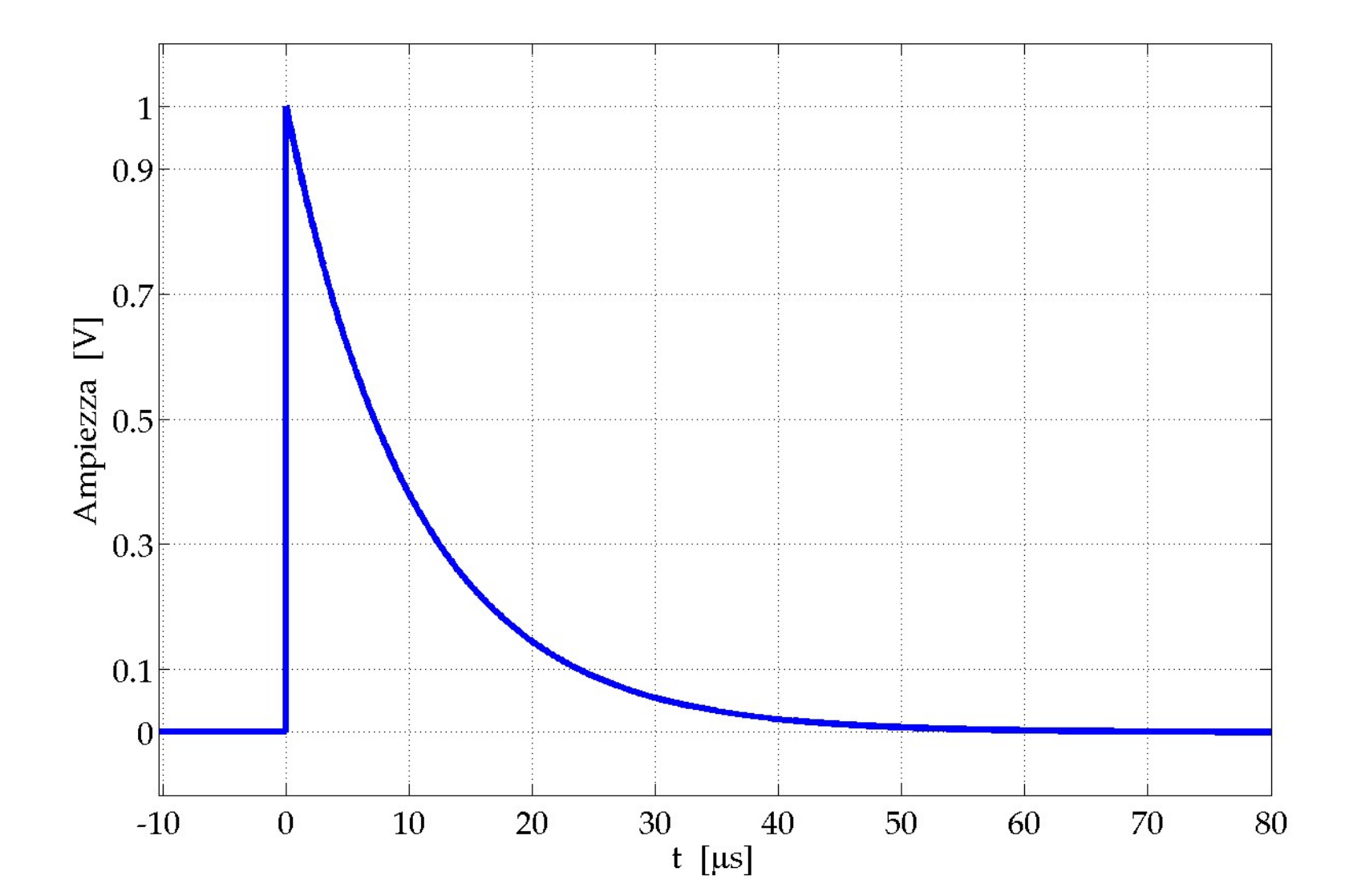

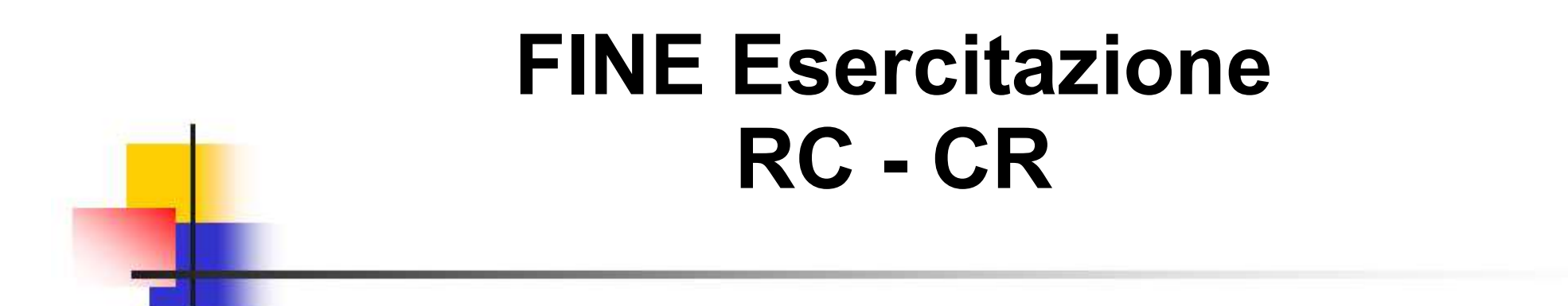

# Spegnere il PC ed il Monitor

# Spegnere il Generatore di Funzioni, l'Oscilloscopio Digitale e staccare tutti i cavi.